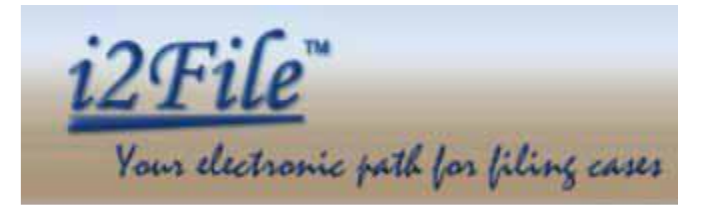

User Manual For

I2File.net

April 22, 2016 Version 5.0

# TABLE OF CONTENTS

| 1 INTRODUCTION                    |
|-----------------------------------|
| 2 ATTORNEY REGISTRATION           |
| 3 FOREIGN ATTORNEY REGISTRATION   |
| 4 PRO SE REGISTRATION             |
| 5 OTHER E-FILERS REGISTRATION     |
| 6 LOGIN                           |
| 7 VALIDATE DOCUMENT               |
| 8 NEW CASE FILING                 |
| 9 FILE DOCUMENTS ON EXISTING CASE |
| 10 REQUEST DOCUMENT COPY          |
| 11 REVIEW STATUS                  |
| 12 SEARCH DOCKETS                 |
| 13 ATTORNEY RENEWAL REGISTRATION  |
| 14 SCHEDULING PRESENTMENT         |
| 15 CHANGE PROFILE                 |
| 16 CHANGE PASSWORD                |
| 17 BULK FILING                    |
| 18 FREQUENTLY ASKED QUESTIONS     |
| 19 VIDEO TUTORIAL FOR ATTORNEY    |
| 20 ASSIGNED TRANSACTIONS 42       |
| 21 MAKE PAYMENT                   |
| 22 LOGOUT                         |

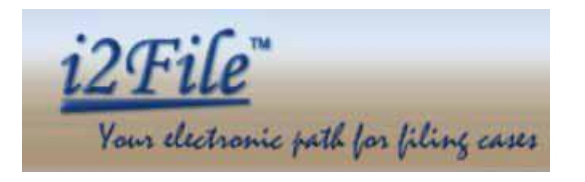

# **1. INTRODUCTION**

I2file.net provides users a path to file documents via the Internet – thus users are not required to travel to the jurisdiction. I2file.net is utilized by Attorneys, Foreign Attorneys, Reviewers, Pro Se Filers and Other E-filers. This manual describes attorney, foreign attorney, prose user and Other E-Filers functionality contained in I2File.net. Users must be registered with I2File.net to utilize the service.

# 2. ATTORNEY REGISTRATION

Attorneys click on 'Register' button from Login page, will show all the Registration Links, from which click on "If you are an Attorney" button as provided below. Click on 'X' will close the popup.

| i29<br>Your electronic p                 | <b>Tile™</b><br>ath for filing cases   |
|------------------------------------------|----------------------------------------|
| User Name                                |                                        |
| Password                                 |                                        |
| Lo                                       | ogin                                   |
| By clicking on Login, you ad<br>Forgot I | ccept Terms and Conditions<br>Password |
| ➔ Register                               | <ol> <li>Info</li> </ol>               |
|                                          |                                        |

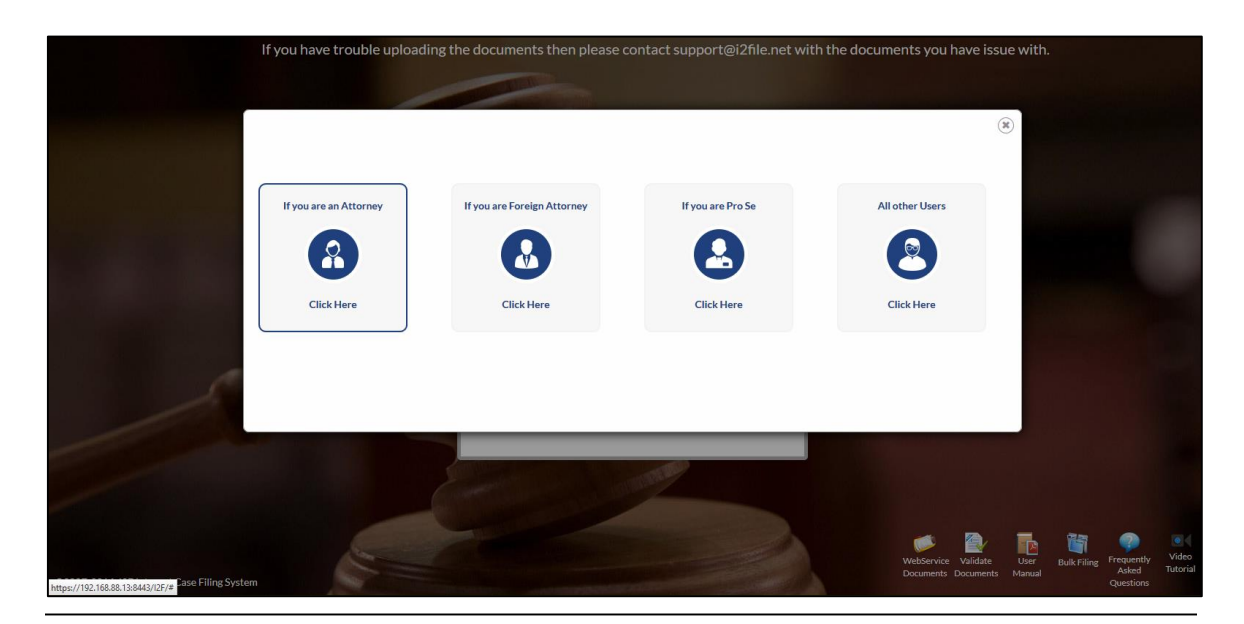

This document is the property of I2File LLC. Information contained within this document is intended for the use of I2File.net registered users and no other party. All screens, text and logos used herein are the copyrighted property of I2File LLC and may NOT be copied, duplicated, distributed, reproduced, transmitted or shared with non-registered parties without the express written permission of I2File LLC. ©I2File LLC 2007- 2016.

Attorney enters contact information on the Registration page. Attorneys must have a valid email address, a valid state bar association registration number and may have to provide local bar association number according to rules of the jurisdiction in which they are registering. Although I2file is a subscription service paid for by the Clerks of Court at no cost to the attorney, attorney may need to establish an account within the filing jurisdiction in order to pay the usual statutory filing fees. I2file.net processes credit card payments but does not retain credit card information.

| <u>i2File</u> ™                                  |                                                                                                    | Home Help                      |
|--------------------------------------------------|----------------------------------------------------------------------------------------------------|--------------------------------|
| our electronic path for filing cases             |                                                                                                    |                                |
| Attorney Registration                            |                                                                                                    |                                |
|                                                  |                                                                                                    | Fields marked * are mandatory. |
| User Name *                                      | JOHINSMITH (Minimum 8 characters)                                                                                                    |                                |
| Password *                                       | (Minimum 8 characters with atleast 1 number)                                                                                                    |                                |
| Confirm Password *                               | *****                                                                                                    |                                |
| Illinois Attorney Registration#*                 | 12345678                                                                                                    |                                |
| First Name * (As it appears on ARDC Master Roll) | DOHN (Minimum 1 character)                                                                                                    |                                |
| Last Name * (As it appears on ARDC Master Roll)  | SMITH (Minimum 1 character)                                                                                                    |                                |
| Middle Name                                      |                                                                                                    |                                |
| Birth Date •                                     | 01/01/1975 (MM/DD/YYYY)                                                                                                    |                                |
| Office Address *                                 | 101 SATELLITE TOWER                                                                                                    |                                |
|                                                  | PAUL STREET                                                                                                    |                                |
|                                                  |                                                                                                    |                                |
| City*                                            | LOS ANGELES                                                                                                    |                                |
| State *                                          | California                                                                                                    |                                |
| Zip Code •                                       | 32342-3423 (XXXXXXXXXXXXXXXXXXXXXXXXXXXXXXXXXXXX                                                                                                    |                                |
| Phone# *                                         | 323 - 324 - 3242 (XXX-XXXX)                                                                                                    |                                |
| Email*                                           | john@gmal.com (To enter multiple email addresses use comma for seperation)                                                                                                    |                                |
| Jurisdiction *                                   | DU PAGE - 18TH JUDICIAL CIRCUIT COURT                                                                                                    |                                |
| Clerk Attorney Number *                          | (Clerk Attorney Number and Illinois Attorney Registration Number should not be same)                                                                                                    |                                |
| Terms of Services                                | TERMS: "Attention Attorneys" you will be asked to provide your Illinois Registration number when<br>you sign up for a user id and password. This is only used as a point of validation for you to<br>receive your User ID and Password. After you complete the filing and the Clerk has ASSINED a case<br>number to your filing you will be asked to provide credit card information in order pay the cost<br>of the court filing fees. You will not be able to view the Stamped Accepted Documents or print them<br>from this site until you pay the cost of the filing. We will ask you for your credit card |                                |
|                                                  | ● I agree ○ I do not agree                                                                                                    |                                |
|                                                  | Register                                                                                                    |                                |
|                                                  |                                                                                                    |                                |
| ©2007-2016, I2F Internet Case Filing System      |                                                                                                    |                                |

Attorney must provide appropriate 'Attorney Registration Number' provided by the state in which the attorney practices. Only attorneys with active state bar association numbers are permitted to access the system. After registration process, attorney will be able to see his/her username on the next page along with a confirmation message. This indicates that attorney is registered with system.

## 3. FOREIGN ATTORNEY REGISTRATION

Foreign Attorneys click on 'Register' button from Login page, will show all the Registration Links, from which click on "If you are Foreign Attorney" button as provided below. Click on 'X' will close the popup.

|                                                     |                            | i2F                             | ile™                           |                                 |                                    |
|-----------------------------------------------------|----------------------------|---------------------------------|--------------------------------|---------------------------------|------------------------------------|
|                                                     |                            | Your electronic pa              | th for filing cases            |                                 |                                    |
|                                                     | User                       | Name                            |                                |                                 |                                    |
|                                                     | Passv                      | vord                            |                                |                                 |                                    |
|                                                     |                            | log                             | in                             |                                 |                                    |
|                                                     |                            | By clicking on Login, you acc   | ept Terms and Condition        | s                               |                                    |
|                                                     |                            | Forgot Pa                       | assword                        |                                 |                                    |
|                                                     |                            | ➡) Register                     | <li>Info</li>                  |                                 |                                    |
|                                                     |                            |                                 |                                |                                 |                                    |
| lf yo                                               | u have trouble uploading t | the documents then please conta | ct support@i2file.net with the | e documents you have issue with | ٦.                                 |
|                                                     |                            | Contraction of the second       |                                | (*)                             |                                    |
|                                                     |                            |                                 |                                |                                 |                                    |
|                                                     | If you are an Attorney     | If you are Foreign Attorney     | If you are Pro Se              | All other Users                 |                                    |
|                                                     |                            |                                 |                                | 8                               |                                    |
|                                                     | Click Here                 | Click Here                      | Click Here                     | Click Here                      |                                    |
| S                                                   |                            |                                 |                                |                                 |                                    |
|                                                     |                            |                                 |                                |                                 |                                    |
|                                                     |                            | Contraction of the second       | COLDE -                        |                                 |                                    |
|                                                     |                            |                                 |                                | WebService Validate             | User Bulk Filing Frequently Video  |
| https://192.168.88.13:8443/I2F/# Case Filing System |                            |                                 |                                |                                 | Manual Asked Tutorial<br>Questions |

Foreign Attorney enters contact information on the Registration page. Foreign Attorneys must have a valid email address and state other than Illinois selected.

| Foreign Attorney Registratio  | n                                                                                                    |                       |
|-------------------------------|----------------------------------------------------------------------------------------------------|-----------------------|
|                               | Fields                                                                                                    | marked * are mandator |
| Iser Name *                   | TESTJOHNSMITH (Minimum 8 characters)                                                                                                    |                       |
| assword *                     | (Minimum 8 characters with atleast 1 number)                                                                                                    |                       |
| Confirm Password *            | • • • • • • • • • • • •                                                                                                    |                       |
| tate Attorney Registration# * | 123456                                                                                                    |                       |
| irst Name *                   | DOHN (Minimum 1 character)                                                                                                    |                       |
| ast Name *                    | SMITH (Minimum 1 character)                                                                                                    |                       |
| Niddle Name                   |                                                                                                    |                       |
| irth Date *                   | 01/01/1975 (MM/DD/YYYY)                                                                                                    |                       |
| Office Address *              | 101 SATELLITE TOWER                                                                                                    |                       |
|                               | PAUL STREET                                                                                                    |                       |
|                               |                                                                                                    |                       |
| tity •                        | LOS ANGELES                                                                                                    |                       |
| tate *                        | California                                                                                                    |                       |
| ip Code *                     | 32342-3423 (XXXXXXXXXXXXXXXXXXXXXXXXXXXXXXXXXXXX                                                                                                    |                       |
| hone# *                       | 323 - 324 - 3242 <b>(XXX-XXX-XXXX)</b>                                                                                                    |                       |
| imail*                        | john@gmal.com (To enter multiple email addresses use comma for seperation)                                                                                                    |                       |
| urisdiction *                 | DU PAGE - 18TH JUDICIAL CIRCUIT COURT                                                                                                    |                       |
| lerk Attorney Number •        | (Clerk Attorney Number and Illinois Attorney Registration Number should not be same)                                                                                                    |                       |
| erms of Services              | TERMS: "Attention Foreign Attorneys" you will be asked to provide your State Registration number<br>when you sign up for a user id and password. This is only used as a point of validation for you to<br>receive your User ID and Password. After you complete the filing and the Clerk has ASSIGNED a case<br>number to your filing you will be asked to provide credit card information in order pay the cost<br>of the court filing fees. You will not be able to view the Stamped Accepted Documents or print them<br>from this site until you pay the cost of the filing. We will ask you for your credit card |                       |
|                               | ● I agree ○ I do not agree                                                                                                    |                       |

After registration process, foreign attorney will be able to see username on the next page along with a confirmation message. This indicates that the foreign attorney has registered with system.

This document is the property of I2File LLC. Information contained within this document is intended for the use of I2File.net registered users and no other party. All screens, text and logos used herein are the copyrighted property of I2File LLC and may NOT be copied, duplicated, distributed, reproduced, transmitted or shared with non-registered parties without the express written permission of I2File LLC. ©I2File LLC 2007- 2016.

### 4. PRO SE REGISTRATION

Pro Se click on 'Register' button from Login page, will show all the Registration Links, from which click on "If you are Pro Se" button as provided below. Click on 'X' will close the popup.

|                                                    |                      | <u>i2</u> T                           | <u>File</u> ™                        |                                          |                                                                  |
|----------------------------------------------------|----------------------|---------------------------------------|--------------------------------------|------------------------------------------|------------------------------------------------------------------|
|                                                    |                      | Your electronic pa                    | th for filing cases                  |                                          |                                                                  |
|                                                    | User Na              | ime                                   |                                      |                                          |                                                                  |
|                                                    | Passwor              | rd                                    |                                      |                                          |                                                                  |
|                                                    |                      | Lo                                    | gin                                  |                                          |                                                                  |
|                                                    | By                   | clicking on Login, you ac<br>Forgot P | cept Terms and Conditions<br>assword |                                          |                                                                  |
|                                                    | +)                   | Register                              | <ul><li>Info</li></ul>               |                                          |                                                                  |
|                                                    |                      |                                       |                                      |                                          |                                                                  |
| lf you                                             | have trouble uploadi | ng the documents then pleas           | e contact support@i2file.net wit     | h the documents you have                 | issue with.                                                      |
|                                                    |                      |                                       |                                      |                                          |                                                                  |
|                                                    |                      |                                       |                                      |                                          |                                                                  |
| If you                                             | are an Attorney      | If you are Foreign Attorney           | If you are Pro Se                    | All other Users                          |                                                                  |
|                                                    | 2                    |                                       |                                      | 8                                        |                                                                  |
|                                                    | Click Here           | Click Here                            | Click Here                           | Click Here                               |                                                                  |
| S                                                  |                      |                                       |                                      |                                          |                                                                  |
|                                                    |                      |                                       |                                      |                                          |                                                                  |
|                                                    |                      |                                       |                                      |                                          |                                                                  |
| https://192168.88.13-8643/JDF/g Case Filing System |                      |                                       |                                      | WebService Validate<br>Documents Documen | User Bulk Filing Frequently Video<br>Asked Tutorial<br>Questions |

Pro Se user enters contact information on Registration page. Prose users should enter valid email address for successful registration. Although I2file is a subscription service provided by the Clerks of Court at no cost to the Prose, prose may need to establish an account within the filing jurisdiction in order to pay the usual statutory filing fees. I2file.net processes credit card payments and does not retain credit card information.

| <u>i2File</u> ™                      | Home Help                                                                                                    |
|--------------------------------------|----------------------------------------------------------------------------------------------------|
| Your electronic path for fili        | ing cases                                                                                                    |
| Pro Se Registration                  |                                                                                                    |
|                                      | Fields marked * are mandatory.                                                                                                    |
| User Name *                          | JOHNSMITH (Minimum 8 characters)                                                                                                    |
| Password *                           | (Minimum 8 characters with atleast 1 number)                                                                                                    |
| Confirm Password *                   |                                                                                                    |
| First Name *                         | JOHN (Minimum 1 character)                                                                                                    |
| Last Name *                          | SMITH (Minimum 1 character)                                                                                                    |
| Middle Name                          |                                                                                                    |
| Birth Date *                         | D1/01/1975 (MM/DD/YYYY)                                                                                                    |
| Address *                            | 101 SATELIITE TOWER                                                                                                    |
|                                      | PAUL STREET                                                                                                    |
|                                      |                                                                                                    |
| City*                                | LOS ANGELES                                                                                                    |
| State *                              | California                                                                                                    |
| Zip Code*                            | 32342-3423 (XXXXXXXXXXXXXXXXXXXXXXXXXXXXXXXXXXXX                                                                                                    |
| Phone# *                             | 323 - 324 - 3242 <b>(XXX-XXX-XXXX)</b>                                                                                                    |
| Email*                               | john@gmail.com (To enter multiple email addresses use comma for seperation)                                                                                                    |
| Jurisdiction *                       | ILLINOIS SUPREME COURT - STATE                                                                                                    |
| Indigent ?                           | ⊖ Yes <sup>®</sup> No                                                                                                    |
| Credit Card Type *                   | Master Card (We do not store or charge credit card. Credit Card is used for user validation purpose only)                                                                                                    |
| Credit Card Number *                 | 511141511111111                                                                                                    |
| Credit Card Expiration Date*         | Month 03 Year 2016                                                                                                    |
| Terms of Services                    | TERMS: "Attention ProSe Filers" you will be asked to provide a valid contact information when you<br>sign up for a user id and password. After you complete the filing and the Clerk has ASSIGNED a case<br>number to your filing you will be asked to provide the credit card information in order pay the<br>cost of the court filing fees. You will not be able to view the Stamped Accepted Documents or print<br>them from this site until you pay the cost of the filing. We will ask you for your credit card<br>information at that time and process the payment. If you do not wish to pay on this site you may go. |
|                                      | $\odot$ I agree $\bigcirc$ I do not agree                                                                                                    |
|                                      | 6 - 2 🔿 👔                                                                                                    |
|                                      | 4                                                                                                    |
|                                      | Register                                                                                                    |
|                                      |                                                                                                    |
| ©2007-2016, I2F Internet Case Filing | System                                                                                                    |

After successful registration, prose will be able to see username on the next page along with a confirmation message. This indicates that prose is registered in I2File.

# 5. OTHER E-FILERS REGISTRATION

Other E-filers click on 'Register' button from Login page, will show all the Registration Links, from which click on "All other users" button as provided below. Click on 'X' will close the popup.

| Your electron                | <b>2File</b> <sup>™</sup><br>nic path for filing cases |
|------------------------------|--------------------------------------------------------|
| User Name                    |                                                        |
| Password                     |                                                        |
|                              | Login                                                  |
| By clicking on Login,<br>Fo  | you accept Terms and Conditions<br>orgot Password      |
| <ul> <li>Register</li> </ul> | <ul><li>Info</li></ul>                                 |
|                              |                                                        |

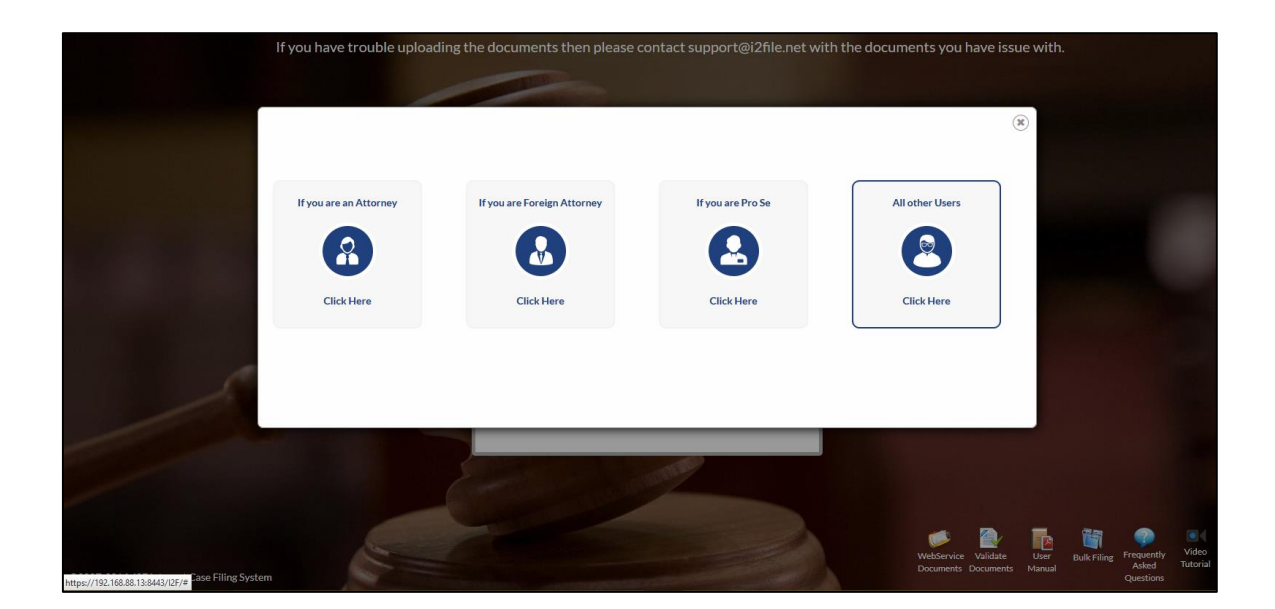

If Other E-filer is registering on behalf of a company, then select the radio button 'Are you registering on behalf of a company?' as 'Yes' and enter the company name otherwise select radio button as 'No'. Other E-Filers enter contact information on Registration page. Other E-Filers should enter valid email address. Although I2file is a subscription service provided by the Clerks of Court at no cost to the Other E-Filer, they may need to establish an account within the filing jurisdiction in order to pay the usual statutory filing fees. I2file.net processes credit card payments and does not retain credit card information.

| Other F-FILERS Registration ( If you are an Attorne         | v or Attorney Firm then C                          | ick here to Register Attorney firm should not use this ontion. Please have your attorney register under attorney section                                  |                             |
|-------------------------------------------------------------|----------------------------------------------------|----------------------------------------------------------------------------------------------------|-----------------------------|
|                                                             | , or Accord, r in a citer <u>-</u>                 | <u>nan max</u> se regueen recentej min anana ne we ana episan i teas nate jen acentej regeven anec acentej secuen j                                       | Fields marked * are mandate |
| re you registering on behalf of a company or organization ? | ● Yes○ No                                          |                                                                                                    |                             |
| ompany Name / Organization *                                | TEST COMPANY                                       |                                                                                                    |                             |
| ser Name *                                                  | TESTJOHNSMITH                                      | (Minimum 8 characters)                                                                                                    |                             |
| issword *                                                   | *****                                              | (Minimum 8 characters with atleast 1 number)                                                                                                    |                             |
| onfirm Password *                                           | *****                                              |                                                                                                    |                             |
| rst Name *                                                  | JOHN (Mi                                           | nimum 1 character)                                                                                                    |                             |
| ist Name *                                                  | SMITH (Mi                                          | nimum 1 character)                                                                                                    |                             |
| iddle Name                                                  |                                                    |                                                                                                    |                             |
| rth Date *                                                  | 01/01/1975 (MM/DD/YYY)                             | )                                                                                                    |                             |
| ifice Address *                                             | 101 SATELLITE TOWER                                |                                                                                                    |                             |
|                                                             | PAUL STREET                                        |                                                                                                    |                             |
|                                                             |                                                    |                                                                                                    |                             |
| ity :                                                       | LOS ANGELES                                        |                                                                                                    |                             |
| ate :                                                       | California                                         |                                                                                                    |                             |
|                                                             | 32242-3423 0000000 / 000                           | W-WW                                                                                                    |                             |
| p code                                                      | 272 274 274                                        |                                                                                                    |                             |
| null .                                                      | 525 - 527 - 5272                                   | (for and a million and addresses up came for consultion)                                                                                                  |                             |
| 11d.1.*                                                     | ponnegmail.com                                     | (lo enter multiple email adoresses use comma for seperation)                                                                                              |                             |
| ristiction -                                                | DU PAGE - 181H JUDICIAL CIRC                       | un cooki                                                                                                    |                             |
|                                                             | registering on behalf (                            | if a company / Organization when you sign up for a user id and password. This                                                                             |                             |
| arms of Services                                            | is only used as a point<br>complete the filing and | of validation for you to receive your User ID and Password. After you<br>i the Clerk has ASSIGNED a case number to your filing you will be asked to       |                             |
| and of services                                             | provide credit card in:<br>able to view the Stamp  | Cormation in order pay the cost of the court filing fees. You will not be<br>ad Accepted Documents or print them from this site until you pay the cost of |                             |
|                                                             | ● I agree ○ I do not agree                         |                                                                                                    |                             |
|                                                             | 42 - 9 🔿 🕥                                         |                                                                                                    |                             |
|                                                             |                                                    |                                                                                                    |                             |
|                                                             | 33                                                 |                                                                                                    |                             |
|                                                             |                                                    | Register                                                                                                    |                             |

After successful registration, Other E-Filer will be able to see username on the next page along with a confirmation message. This indicates that Other E-Filer is registered in I2File.

## 5. LOGIN

Login screen is created for the users to access the site by entering their username and password.

| If you have trouble uploadin                | ng the documents then please contact support@i2file.net with the                  | documents you hav   | e issue with. |                    |          |
|---------------------------------------------|-----------------------------------------------------------------------------------|---------------------|---------------|--------------------|----------|
|                                             | <u>i2File</u> ".<br>Your electronic path for filing cases                         |                     |               |                    |          |
|                                             | User Name                                                                         |                     |               |                    |          |
|                                             | Password                                                                          |                     |               |                    |          |
|                                             | Login<br>By clicking on Login, you accept Terms and Conditions<br>Forgot Password |                     |               |                    |          |
|                                             |                                                                                   | WebSinger Validate  |               | Frequently         | Video    |
| ©2007-2016, I2F Internet Case Filing System |                                                                                   | Documents Documents | Manual        | Asked<br>Questions | Tutorial |

On successful login, Attorney will be redirected to the 'jurisdiction' selection page. Jurisdiction values would be pre-populated from the selections made during registration process.

| <u>i2File</u> <sup>w</sup><br>Vous dictromic parth for filing cases | Kenie Lagiou Heijo<br>CABR, SCOTT A                                                                                                    |
|---------------------------------------------------------------------|----------------------------------------------------------------------------------------------------|
| Select Jurisdiction                                                 | Ø Note:                                                                                                    |
| Jurisdiction Select Jurisdiction                                    | Click on "Select Jurisdiction" button to configure the attorney to file cases in the selected "Jurisdiction" in this user session. Once the<br>attorney selects the "Jurisdiction" then he/she will be redirected to the home page. In all subsequent pages, the header information<br>shows the logged in attorney name along with selected jurisdiction. |
| Subscribe to additional jurisdiction                                |                                                                                                    |

If users have forgotten the username and/or password of their account, they can click on Forgot Password button provided in Login to I2file frame. It redirects them to "Forgot Password" page.

User will have to enter first name, last name, birth date, user role, ardc# (for Attorneys) and email address for retrieving access information. I2File will verify provided details entered by user and if it matches with available details, attorney will be redirected to change password page. When password is changed, an email with new user details is sent to the email address that user had provided at the time of registration.

| > Forgot Password         User Search         First Name *                                                                                                    |
|----------------------------------------------------------------------------------------------------|
| User Search         First Name *       Image: Search         Last Name *       Image: Search         Birth Date *       (MW/DD/YYYY)         User Role *       -SELECT         ardc # *       Image: Search         User Name       Image: Search         Reset Password       Reset Password                                                                                                    |
| First Name *                                                                                                    |
| First Name *       If you've forgotten the username and/or password of your account, please input your identity details. You are required to enter first name, last name, birth date, user role, ARDC number fi user role is attorney and registred email address to retrieve account access information. I2File will verify provided details against the available details and then allow you to change password.         User Role *      SELECT         ardc #*                                                                                                    |
| Last Name *       Interface with and set traine, ast traine, ast traine, a |
| Birth Date *     (MW/DD/YYYY)     Birth Date interform product doclars against dir dramatic doclars and then allow you to change password.       User Role *    SELECT       ardc #*                                                                                                    |
| User Role •SELECT<br>ardc # •<br>Email •<br>User Name<br>Reset Password                                                                                                    |
| ardc #* Email * User Name Reset Password                                                                                                    |
| Email* User Name Reset Password                                                                                                    |
| User Name Reset Password                                                                                                    |
| Reset Password                                                                                                    |
|                                                                                                    |
|                                                                                                    |
|                                                                                                    |
|                                                                                                    |
|                                                                                                    |
|                                                                                                    |
|                                                                                                    |
|                                                                                                    |

| <u>i2File</u> ™<br>Your electronic path fo | r filing cases |                                              | Home Logout Help<br>CARR, SCOTT A<br>ILLINOIS SUPREME COURT - STATE |
|--------------------------------------------|----------------|----------------------------------------------|---------------------------------------------------------------------|
| Change Password                            |                |                                              |                                                                     |
|                                            |                |                                              | Fields marked * are mandatory.                                      |
| User Role                                  | Attorney       |                                              |                                                                     |
| User Name                                  | SCOTT123       |                                              |                                                                     |
| Name                                       | CARR, SCOTT A  |                                              |                                                                     |
| Password *                                 |                | (Minimum 8 characters with atleast 1 number) |                                                                     |
| Confirm Password *                         |                |                                              |                                                                     |
|                                            |                | Save Back                                    |                                                                     |
|                                            |                |                                              |                                                                     |
|                                            |                |                                              |                                                                     |
|                                            |                |                                              |                                                                     |
| ©2007-2016, I2F Internet Case Fi           | iling System   |                                              |                                                                     |

## **6. Validate Document**

There is a "Validate documents" icon on right hand corner of login page.

User can validate their official documents (orders, summons, etc.) by click on this icon and then entering the Validation Code available on the document. Below is UI of document validation.

|                                  | DUS Document Validation                                                                                                    |
|----------------------------------|----------------------------------------------------------------------------------------------------|
| Th<br>do<br>do<br>CC<br>Fr<br>vs | Velcome to Document Validation System.<br>In is the dificial Document validation System. Public users can validate the<br>sourment.<br>Sourment (validation Code available in the<br>source of the difference of the system.<br>System of the functions on the fields power of the system.<br>Validate Your Documents<br>Validate Occe * |
|                                  | Search Reset                                                                                                    |
|                                  | gyr yn y w a'r i Llocanten Ywadadon Synem                                                                                                    |

If user has received a signed document which has a validation code he/she may validate the authenticity of the document here. Enter the information in the fields provided and click "validate". Reset button will reset all the values.

## 7. New Case Filing

This option allows attorney to file document(s) for establishing new cases. It is a threestep process represented as a wizard flow.

Step 1) Case Information

Step 2) Document Information

Step 3) Transaction Summary.

# 1) Case Information:

Attorney needs to enter primary information of the case. This information includes:

- 1. Case Type Enter the type of Case. If not familiar with case type then one can select 'Don't know case type' option.
- Plaintiff / Petitioner / Appellant / Movant Last Name / Company Enter Plaintiff / Petitioner / Appellant / Movant first name, last name, middle name (optional) in the appropriate fields and type as individual if the petitioner is an individual. Enter Petitioner's Company name in this field if petitioner is a Company.
- 3. Defendant / Respondent / Appellee Last Name / Company If the Defendant / Respondent / Appellee is an individual, enter their last name in the field for free text input or if Defendant / Respondent / Appellee is a Company, type the Company Name in the field for free text input.

| <u>i2File</u> ™<br>Your electronic path for filing case     | 8                                    |                      | U PROE - 18TH JUDICAL CIRCUIT COURT                                   |
|-------------------------------------------------------------|--------------------------------------|----------------------|-----------------------------------------------------------------------|
| New Case Filing - DU PAGE - 18T                             | H JUDICIAL CIRCUIT COURT             |                      |                                                                       |
| 1 Case Information 2 Document                               | nt Information 3 Transaction Summary |                      |                                                                       |
| Case Information                                            |                                      |                      | Fields marked * are mandatory.                                        |
| Case Type •                                                 | DT V                                 |                      |                                                                       |
| Plaintiff/Petitioner/Appellant/Movant<br>Last Name/Company* | PEOPLE OF THE STATE OF ILLINOIS      |                      | [ ]] EFiling Instructions ]                                           |
| Defendant/Respondent/Appellee Last<br>Name/Company*         | DANIEL J WATZKE                      |                      | EFiling Rules & Fee Schedules - DU PAGE - 18TH JUDICIAL CIRCUIT COURT |
|                                                             |                                      | Previous Next Cancel |                                                                       |
|                                                             |                                      |                      |                                                                       |
| ©2007-2016, I2F Internet Case Filing System                 |                                      |                      |                                                                       |

After entering relevant details, attorney has to click on "Next" button which will open Document Information UI. Click on "Cancel" button will redirect to dashboard page.

If county has selected "Attach new case info sheet" option, attorney of that county will get below UI with detailed information to fill in new case info sheet while filing documents on new case.

| <u>i2File</u> ™<br>Your electronic path for f | filing cases                       |                       |                              |            |                                 | MCHENRY - 22        | Home Logout Help<br>CARR, SCOTT A<br>ND JUDICIAL CIRCUIT COURT |
|-----------------------------------------------|------------------------------------|-----------------------|------------------------------|------------|---------------------------------|---------------------|----------------------------------------------------------------|
| New Case Filing - MCHE                        | NRY - 22ND JUDICIAL CIRCUIT COURT  |                       |                              |            |                                 |                     |                                                                |
| 1 Case Information                            | Document Information 3 Transaction | Summary               |                              |            |                                 |                     |                                                                |
|                                               |                                    |                       |                              |            |                                 | Fi                  | ids marked * are mandatory.                                    |
| - New Case Information De                     | atails                             |                       |                              |            |                                 |                     |                                                                |
| 1. Case Type *                                | Select 🗸                           | Subcase Type * Select | v                            | ) <u> </u> | EFiling Rules & Fee Schedules - | MCHENRY - 22ND JUDI | CIAL CIRCUIT COURT                                             |
| 2. Jury Demand *                              | Select v                           | Jury Size Select V    |                              | Jury Desc. | Select                          | v                   |                                                                |
| 3. Return Date                                |                                    | Return Time           |                              |            |                                 |                     |                                                                |
| - First Named Plaintiff                       |                                    |                       |                              |            |                                 |                     | Clear Data                                                     |
| Individual      Company                       |                                    | Is Pro Se?            | ⊖ Yes  No                    |            |                                 |                     |                                                                |
| Last Name *                                   |                                    | First Name *          |                              | MI         |                                 | Suffix              |                                                                |
| Address Line 1                                |                                    | Address Line 2        |                              | City       |                                 | State               | Select v                                                       |
| Zip                                           |                                    | Phone                 |                              |            |                                 |                     |                                                                |
| <ul> <li>Plaintiff's Attorney</li> </ul>      |                                    |                       |                              |            |                                 |                     | Clear Data                                                     |
| Firm Name                                     |                                    |                       |                              | ARDC #     | 6194186                         |                     |                                                                |
| Last Name *                                   | CARR                               | First Name *          | SCOTT A                      | MI         |                                 | Suffix              |                                                                |
| Address Line 1*                               | 1125 MISTWOOD PLACE                | Address Line 2        |                              | City*      | DOWNERS GROVE                   | State *             | Ilinois 🗸                                                      |
| Zip •                                         | 60515                              | Phone •               | 630-886-1121                 |            |                                 |                     |                                                                |
| - First Named Defendant                       |                                    |                       |                              |            |                                 |                     | Clear Data                                                     |
| Individual O Company                          |                                    |                       |                              |            |                                 |                     |                                                                |
| Last Name *                                   |                                    | First Name *          |                              | MI         |                                 | Suffix              |                                                                |
| Address Line 1*                               |                                    | Address Line 2        |                              | City *     |                                 | State *             | Select 🗸                                                       |
| Zip •                                         |                                    | Phone                 |                              |            |                                 |                     |                                                                |
| Summons Issued *                              | Select 🗸                           |                       |                              |            |                                 |                     |                                                                |
| L                                             |                                    |                       |                              |            |                                 |                     |                                                                |
|                                               |                                    | Add Add               | itional Party Proceed Cancel |            |                                 |                     |                                                                |
| @2007-2016. J2E Internet Case Filin           | ne System                          |                       |                              |            |                                 |                     |                                                                |
| 2211. 2010, 12 merner Case Fill               |                                    |                       |                              |            |                                 |                     |                                                                |

User has to enter below information for new case filing sheet:

- 1. Case Info
- 2. First Named Plaintiff
- 3. First Named Defendant
- 4. Plaintiff's Attorney
- 5. Additional Parties

User can insert additional parties by clicking on "Add Additional Party" button which will dynamically add an additional party section similar to Plaintiff's or defendant's information.

Proceed will forward user to the document information page with New Case Info sheet pdf attached with entered data. User can edit the same by clicking on edit link on pdf but it will remove all the other documents which are attached.

This document is the property of I2File LLC. Information contained within this document is intended for the use of I2File.net registered users and no other party. All screens, text and logos used herein are the copyrighted property of I2File LLC and may NOT be copied, duplicated, distributed, reproduced, transmitted or shared with non-registered parties without the express written permission of I2File LLC. ©I2File LLC 2007- 2016.

# 2) Document Information

User needs to enter below information on Document Information UI

- 1. Document Type Specify the document type.
- 2. Filed Under Seal Select yes if uploaded document is filed under seal. By default value would be 'N'.
- 3. Comments- Enter comments related to the document being uploaded.

| <u>i2File</u> ™<br>Your electronic path for | filing cases                               |          |                        |                                | U PAGE - 18TH JUDICIAL CIRCUIT COURT             |
|---------------------------------------------|--------------------------------------------|----------|------------------------|--------------------------------|--------------------------------------------------|
| New Case Filing - DU PA                     | GE - 18TH JUDICIAL CIRCUIT COURT           |          |                        |                                |                                                  |
| 1 Case Information                          | Document Information 3 Transaction Summary |          |                        |                                |                                                  |
| Documents to be submitted                   |                                            |          |                        |                                | Click on the Document Name to view the document. |
| Document Name                               | Document Type                              | Comments | Filed Under Seal       | Signed Docu                    | ment Action 🕖                                    |
|                                             |                                            | N        | No Documents Attached. |                                |                                                  |
| Document Information                        |                                            |          |                        |                                | Fields marked * are mandatory.                   |
| Document Type •                             | SELECT V                                   | Filed U  | Inder Seal             |                                | [ 🎽 PDF Converter Utility ]                      |
| Comments                                    | Ŀ                                          | Docum    | ent to upload • C      | reate Online 🔍 Upload Document | [ 🔀 PDF Repair Utility ]                         |
|                                             |                                            | Pre      | evious Next Cancel     |                                |                                                  |
| ©2007-2016, I2F Internet Case Fili          | ng System                                  |          |                        |                                |                                                  |

- 4. Document to upload There are two options (Radio buttons) for adding documents on this UI:
  - a. Create Online
  - b. Upload Document.

Initially both radio buttons would be disabled. Depending on the document type selected by attorney these options will be enabled.

If online form is configured for selected document type, both "Create online" and upload document radio buttons will enabled. User can choose any one of these options

If online form is not configured for selected document type, only upload document radio button will be enabled any will be selected by default. Attorney can upload document by clicking on Browse button. Attorney can upload any type of document. The document must be in pdf format. Total size of the uploaded documents must not exceed maximum size of documents set for the selected jurisdiction. Width and height specifications for pdf must be (8.5 X 11).

Uploaded documents would be tabulated. Edit link would be provided against online documents. Delete link would be provided against each document for deleting unwanted documents. If only one document is uploaded with reference to a particular case, it cannot be deleted, once the case is filed. The document could be viewed by clicking on its name.

There are three buttons on this page. Click on "Previous" button redirects to Case Information page for editing any case information details. Click on "Next" button

This document is the property of I2File LLC. Information contained within this document is intended for the use of I2File.net registered users and no other party. All screens, text and logos used herein are the copyrighted property of I2File LLC and may NOT be copied, duplicated, distributed, reproduced, transmitted or shared with non-registered parties without the express written permission of I2File LLC. ©I2File LLC 2007- 2016.

redirects to Transaction summary page. Click on "Cancel" button reset all details and redirect to dashboard page.

# Note: Specifications for uploading a file are variable and configured by the Admin.

PDF Converter utility is also provided which converts word documents to pdf files. This utility is not a part of the filing process. If the attorney does not have any .pdf documents then s/he can avail this functionality.

| I2F Internet Case Filing System                                                                                                    |                                                    |
|----------------------------------------------------------------------------------------------------|----------------------------------------------------|
|                                                                                                    |                                                    |
| PDF Converter Utility - Conversion of Office Document to PDF Document                                                                                                    |                                                    |
| Document Browse<br>Convert To Portable Document Format (pdf) Convert Now                                                                                                    |                                                    |
| Note:<br>This PDF Converter Utility is useful for converting word documents into PDF format. Please use this utility to convert your word documents into PDF documents before uploading the<br>should verify the converted PDF document before uploading the same on I2F application. | e same on I2F. It is advised by the clerk that you |
|                                                                                                    |                                                    |
|                                                                                                    |                                                    |
| ©2006, 12F Internet Case Filing System                                                                                                    |                                                    |

Along with PDF Converter, PDF Repair Utility is also provided. If attorney is not able to upload pdf file then s/he can take benefit of this functionality by repairing pdf file and then try to upload it again. This utility repairs the corrupted file and gives it in proper format.

| <u>i2File</u> <sup>w</sup><br>Your deditionic path for filing cases | Herms Lapart Herby<br>CARP, SOTH<br>DU PAGE - 18TH JUDICIAL CIRCUIT COURT |
|---------------------------------------------------------------------|---------------------------------------------------------------------------|
| > PDF Repair                                                        |                                                                           |
|                                                                     |                                                                           |
| Select PDF File to Repair                                           |                                                                           |
| BrowseNo fie selected.                                              |                                                                           |
| Repair Back                                                         |                                                                           |
|                                                                     |                                                                           |
|                                                                     |                                                                           |
|                                                                     |                                                                           |
|                                                                     |                                                                           |
|                                                                     |                                                                           |
|                                                                     |                                                                           |
|                                                                     |                                                                           |
|                                                                     |                                                                           |
|                                                                     |                                                                           |
|                                                                     |                                                                           |
|                                                                     |                                                                           |
|                                                                     |                                                                           |
|                                                                     |                                                                           |
|                                                                     |                                                                           |
| 60077 2014 192 Internet Cive Siller Surteen                         |                                                                           |
| www.wityto.motiocousting.gawin                                      |                                                                           |

## 3) Transaction Summary

It is a summary page which contains case information and document information entered on previous pages.

There are three buttons on this page: Click on

- 1. "Previous" button redirects to Document Information page.
- "Submit" button will create a new transaction. A Transaction ID will be generated which will be used in future processes. Mail would be sent to reviewer for approval of transaction details.
- 3. "Cancel" button will reset all details and redirect user to dashboard page.

| <u>i2File</u> "                                          |                |                                |                  | Hame Logout Help                                 |  |
|----------------------------------------------------------|----------------|--------------------------------|------------------|--------------------------------------------------|--|
| Your dictomic pall for filing cases                      |                |                                |                  |                                                  |  |
| > New Case Filing - DU PAGE - 18TH JUDICIAL CIRCUIT COUR | г              |                                |                  |                                                  |  |
| 1 Case Information 2 Document Information 3 Trans        | action Summary |                                |                  |                                                  |  |
| Transaction Summary                                      |                |                                |                  |                                                  |  |
| Case Type                                                | l.             | т                              |                  |                                                  |  |
| Plaintiff/Petitioner/Appellant/Movant Last Name/Company  | 1              | EOPLE OF THE STATE OF ILLINOIS |                  |                                                  |  |
| Defendant/Respondent/Appellee Last Name/Company          | t              | ANIEL J WATZKE                 |                  |                                                  |  |
| List of Attached Documents                               | Decument Tures | Comments                       | Filed Hoder Seal | Click on the Document Name to view the document. |  |
| Test.odf                                                 | OTHERS         | comments                       | No               |                                                  |  |
| ¢                                                        |                |                                |                  | ×                                                |  |
|                                                          | Previous Sub   | mit Cancel                     |                  |                                                  |  |
| ©2007-2016, I2F Internet Case Filing System              |                |                                |                  |                                                  |  |

| i <u>2File</u> ™                                                                                                    | Home Logout Help                                                                          |
|----------------------------------------------------------------------------------------------------|-------------------------------------------------------------------------------------------|
| Your electronic path for filing cases                                                                                                    | DU PAGE - 18TH JUDICIAL CIRCUIT COURT                                                     |
| Request Submitted Details                                                                                                    |                                                                                           |
| Your Case Details has been sent for approval.<br>Tour Transaction ID is <u>17043223</u>                                                                                                    |                                                                                           |
| NOTE: Please remember your Transaction ID. You will need it to check the status of documents uploaded to IDFIIe.<br>When you, the filer, finish uploading documents and you complete the transaction by clicking the "SUBMI" button, you will receive an email message stating that your document(s) has been received by IDFIIe and tha<br>the status of the filing.                                                                                                    | t a further notification will be sent to you with                                         |
| A document will be considered timely submitted if e-filed at any time before the time allowed by filing jurisdiction or before the date on which the document is due as long as the document(s) are in compliance with submitted electronically to the Clerk's office after the time allowed by filing jurisdiction or on a day when the Clerk's office is not open for business will, unless rejected, be file stamped as filed on the next business receive commissional filing. | applicable Supreme Court Rules. A document<br>day for which the Clerk's office is open to |
| You will also receive the 12F Transaction Review Results via email. You may then logon to 12File and find your filing.                                                                                                    |                                                                                           |
| If Statutory docketing Fees are due to the Clerk for filing.you will have to pay the statutory fees due before you can review the document(s) on 12File. The "Unpaid" indicator on the transaction serves as a reminder to                                                                                                    | to pay the fees.                                                                          |
| If for any reason your filing is rejected, no fee is charged.                                                                                                    |                                                                                           |
| <u>Click Here to file another case.</u>                                                                                                    |                                                                                           |
| Back To Home                                                                                                    |                                                                                           |
|                                                                                                    |                                                                                           |
|                                                                                                    |                                                                                           |
|                                                                                                    |                                                                                           |
|                                                                                                    |                                                                                           |
|                                                                                                    |                                                                                           |
|                                                                                                    |                                                                                           |
|                                                                                                    |                                                                                           |
| ©2007-2016, 12F Internet Case Filing System                                                                                                    |                                                                                           |

Multiple-filings on cases is facilitated. A link "Click here to file another case" is provided for an attorney to return to the process of filing documents on new case. By clicking on the Transaction ID, the details of the filed case appear in a non-editable format.

## 8. FILE DOCUMENTS ON EXISTING CASE

This option allows the Attorney to file documents for existing cases. It is also a threestep process similar to "New Case Filing" process.

Step 1) Case Information Step 2) Document Information Step 3) Transaction Summary.

# 1) Case Information

First, the attorney is required to enter primary information of the case. This information includes:

- 1. Case Number- Attorney should enter a case number.
- 2. Plaintiff/Petition and Defendant/Respondent Names- Attorney should enter Plaintiff/ Petition and Defendant/Respondent Name

| <u>i2File</u> <sup>™</sup><br>Your electronic path for filing cases |                                                       | U PRE - ISTH JUDICAL CIRCUT COURT                                     |
|---------------------------------------------------------------------|-------------------------------------------------------|-----------------------------------------------------------------------|
| File Documents in Existing Case - DU                                | PAGE - 18TH JUDICIAL CIRCUIT COURT                    |                                                                       |
| 1 Case Information 2 Document In                                    | formation 3 Transaction Summary                       |                                                                       |
| Case Information                                                    |                                                       | Fields marked * are mandatory.                                        |
| Case Number *                                                       | 2012CF000002 (For example:2007L0000015, 2005D0000050) | [ 🖪 EFiling Instructions ]                                            |
| Plaintiff/Petitioner/Appellant/Movant Last<br>Name/Company*         | PEOPLE OF THE STATE OF ILLINOIS                       | EFiling Rules & Fee Schedules - DU PAGE - 18TH JUDICIAL CIRCUIT COURT |
| Defendant/Respondent/Appellee Last<br>Name/Company*                 | DANIEL J WATZKE                                       |                                                                       |
|                                                                     |                                                       | Next Cancel                                                           |
| ©2007-2016, I2F Internet Case Filing System                         |                                                       |                                                                       |

# 2) Document Information

Attorney will have to upload the required documents necessary for filing process with below information:

- 1. Document Type Specify the document type.
- 2. Filed Under Seal Select yes if uploaded document is filed under seal. By default value would be 'N'.
- 3. Comments- Enter comments related to the document being uploaded.
- 4. Document to upload There are two options (Radio buttons) for adding documents on this UI:
  - a. Create Online
  - b. Upload Document.

This document is the property of I2File LLC. Information contained within this document is intended for the use of I2File.net registered users and no other party. All screens, text and logos used herein are the copyrighted property of I2File LLC and may NOT be copied, duplicated, distributed, reproduced, transmitted or shared with non-registered parties without the express written permission of I2File LLC. ©I2File LLC 2007- 2016.

| <u>i2File</u> ™<br>Your electronic path for filing | CARS                                      |          |                       |                      |                 | DU PAGE - 18TH JUDICIAL CIRCUIT COURT            |
|----------------------------------------------------|-------------------------------------------|----------|-----------------------|----------------------|-----------------|--------------------------------------------------|
| File Documents in Existing C                       | ase - DU PAGE - 18TH JUDICIAL CIRCUIT CO  | URT      |                       |                      |                 |                                                  |
| 1 Case Information 2 Doc                           | ument Information 🔪 🕄 Transaction Summary |          |                       |                      |                 |                                                  |
| Documents to be submitted                          |                                           |          |                       |                      |                 | Click on the Document Name to view the document. |
| Document Name                                      | Document Type                             | Comments | Filed Under Seal      |                      | Signed Document | Action 🔞                                         |
|                                                    |                                           | No       | o Documents Attached. |                      |                 |                                                  |
| Document Information                               |                                           |          |                       |                      |                 | Fields marked * are mandatory.                   |
| Document Type *                                    |                                           | Filed Un | nder Seal             | No 🗸                 |                 | [ 🎦 PDF Converter Utility ]                      |
| Comments                                           |                                           | Docume   | ent to upload •       | Create Online Upload | Document        | [ 🔀 PDF Repair Utility ]                         |
|                                                    |                                           | Pres     | vious Next Cancel     |                      |                 |                                                  |
|                                                    |                                           |          |                       |                      |                 |                                                  |
| ©2007-2016, I2F Internet Case Filing Syst          | .em                                       |          |                       |                      |                 |                                                  |

Initially both radio buttons would be disabled. Depending on the document type selected by attorney these options will be enabled.

If online form is configured for selected document type, both "Create online" and upload document radio buttons will enabled. User can choose any one of these options

If online form is not configured for selected document type, only upload document radio button will be enabled any will be selected by default. Attorney can upload document by clicking on Browse button. Attorney can upload any type of document. The document must be in pdf format. Total size of the uploaded documents must not exceed maximum size of documents set for the selected jurisdiction. Width and height specifications for pdf must be (8.5 X 11).

Uploaded documents would be tabulated. Edit link would be provided against online documents. Delete link would be provided against each document for deleting unwanted documents. If only one document is uploaded with reference to a particular case, it cannot be deleted, once the case is filed. The document could be viewed by clicking on its name.

There are three buttons on this page. Click on "Previous" button redirects to Case Information page for editing any case information details. Click on "Next" button redirects to Transaction summary page. Click on "Cancel" button reset all details and redirect to dashboard page.

# Note: Specifications for uploading a file are variable and configured by the Admin.

PDF Converter utility is also provided which converts word documents to pdf files. This utility is not a part of the filing process. If the attorney does not have any .pdf documents then s/he can avail this functionality.

| I2F Internet Case Filing System                                                                                                    |
|----------------------------------------------------------------------------------------------------|
| PDF Converter Utility - Conversion of Office Document to PDF Document                                                                                                    |
| Document Convert To Potable Document Format (pdf) Convert Now                                                                                                    |
| Note:<br>This PDF Converter Utility is useful for converting word documents into PDF format. Please use this utility to convert your word documents into PDF documents before uploading the same on I2F. It is advised by the clerk that you should verify the converted PDF document before uploading the same on I2F application. |
|                                                                                                    |
|                                                                                                    |
| ©2006, 12F Internet Case Filing System                                                                                                    |

Along with PDF Converter, PDF Repair Utility is also provided. If attorney is not able to upload pdf file then s/he can take benefit of this functionality by repairing pdf file and then try to upload it again. This utility repairs the corrupted file and gives it in proper format.

| <u>i2File</u> **<br>Your steetronie path for filing enses | Herine Legour Herine<br>CARP, SCOTTA<br>DU PAGE - 18TH JUDICIAL CIRCUIT COURT |
|-----------------------------------------------------------|-------------------------------------------------------------------------------|
| > PDF Repair                                              |                                                                               |
|                                                           |                                                                               |
| Select PDF File to Repair                                 |                                                                               |
| Browse No file selected.                                  |                                                                               |
| Repair Back                                               |                                                                               |
|                                                           |                                                                               |
|                                                           |                                                                               |
|                                                           |                                                                               |
|                                                           |                                                                               |
|                                                           |                                                                               |
|                                                           |                                                                               |
|                                                           |                                                                               |
|                                                           |                                                                               |
|                                                           |                                                                               |
|                                                           |                                                                               |
|                                                           |                                                                               |
|                                                           |                                                                               |
|                                                           |                                                                               |
|                                                           |                                                                               |
| 60007-2016, IZF Internet Case Filing System               |                                                                               |

# Note: At least one document has to be uploaded.

# 3) Transaction Summary

It is a summary page which contains case information and document information entered on previous pages.

There are three buttons on this page: Click on

- 1. "Previous" button redirects to Document Information page.
- "Submit" button will create a new transaction. A Transaction ID will be generated which will be used in future processes. Mail would be sent to reviewer for approval of transaction details.
- 3. "Cancel" button will reset all details and redirect user to dashboard page.

| <u>i2File</u> ™<br>Your electronic path for filing cases |                                                            |                             | DU PKS             | Home Logout Help<br>CARR, SCOTT A<br>E - 18TH JUDICIAL CIRCUIT COURT |  |  |  |  |
|----------------------------------------------------------|------------------------------------------------------------|-----------------------------|--------------------|----------------------------------------------------------------------|--|--|--|--|
| File Documents in Existing Case - DU PAGE - 18TH JUDICIA | L CIRCUIT COURT                                            |                             |                    |                                                                      |  |  |  |  |
| 1 Case Information 2 Document Information 3 Trans        | Case Information D Document Information Tansaction Summary |                             |                    |                                                                      |  |  |  |  |
| Transaction Summary                                      |                                                            |                             |                    |                                                                      |  |  |  |  |
| Case Number                                              | 2012                                                       | CF000002                    |                    |                                                                      |  |  |  |  |
| Plaintiff/Petitioner/Appellant/Movant Last Name/Company  | PEOP                                                       | LE OF THE STATE OF ILLINOIS |                    |                                                                      |  |  |  |  |
| Defendant/Respondent/Appellee Last Name/Company          | DANI                                                       | EL J WATZKE                 |                    |                                                                      |  |  |  |  |
| List of Attached Documents                               |                                                            |                             | Click on the Docum | ent Name to view the document.                                       |  |  |  |  |
| Document Name                                            | Document Type                                              | Comments                    | Filed Under Seal   | ^                                                                    |  |  |  |  |
| Test.pdf                                                 | OTHERS                                                     |                             | No                 |                                                                      |  |  |  |  |
| ×                                                        |                                                            |                             |                    | ×                                                                    |  |  |  |  |
|                                                          | Previous Submit                                            | Cancel                      |                    |                                                                      |  |  |  |  |
| ©2007-2016, I2F Internet Case Filing System              |                                                            |                             |                    |                                                                      |  |  |  |  |

| <u>i2File</u>                                                                                                    | Home Lopout Help<br>CARR, SCOTT A                                                                         |
|----------------------------------------------------------------------------------------------------|----------------------------------------------------------------------------------------------------|
| Your electronic peth for filing cases                                                                                                    | DU PAGE - 18TH JUDICIAL CIRCUIT COURT                                                                     |
| Request Submitted Details                                                                                                    |                                                                                                    |
| Your Case Details has been sent for approval.<br>Your Transaction ID is <u>17053224</u>                                                                                                    |                                                                                                    |
| NOTE: Please remember your Transaction ID. You will need it to check the status of documents uploaded to IZPile.<br>When you, the filer, finish uploading documents and you complete the transaction by clicking the "SUBMIT" button, you will receive an email message stating that your document(s) has been received by IZPile is<br>the status of the filling.                                                                                                    | and that a further notification will be sent to you with                                                  |
| A document will be considered timely submitted if e-filed at any time before the time allowed by filing jurisdiction or before the date on which the document is due as long as the document(s) are in complian<br>submitted electronically to the Cark's office after the time allowed by filing jurisdiction or on a day when the Cark's office is not open for business will, unless rejected, be file stamped as filed on the next b<br>receive commotional filing. | ce with applicable Supreme Court Rules. A document<br>usiness day for which the Clerk's office is open to |
| You will also receive the I2F Transaction Review Results via email. You may then logon to I2File and find your filing.                                                                                                    |                                                                                                    |
| If Statutory docketing Fees are due to the Clerk for filing, you will have to pay the statutory fees due before you can review the document(s) on 12File. The "Unpaid" indicator on the transaction serves as a res                                                                                                    | minder to pay the fees.                                                                                   |
| If for any reason your filing is rejected, no fee is charged.                                                                                                    |                                                                                                    |
| Click Here to file another case.                                                                                                    |                                                                                                    |
| Back To Home                                                                                                    |                                                                                                    |
|                                                                                                    |                                                                                                    |
|                                                                                                    |                                                                                                    |
|                                                                                                    |                                                                                                    |
|                                                                                                    |                                                                                                    |
|                                                                                                    |                                                                                                    |
|                                                                                                    |                                                                                                    |
|                                                                                                    |                                                                                                    |
| ©2007-2016, 12F Internet Case Filing System                                                                                                    |                                                                                                    |

Multiple-filings on cases is facilitated. A link "Click here to file another case" is provided for an attorney to return to the process of filing documents on new case. By clicking on the Transaction ID, the details of the filed case appear in a non-editable format.

#### 9. REQUEST DOCUMENT COPY

This option allows the Attorney to request for the copy of a document. Following information needs to be entered:

Case Number - Enter a case number.

Copy Type- Select whether a "Certified Copy" is required or a "Regular copy".

Plaintiff/Petitioner and Defendant/Respondent details- Attorney should enter Plaintiff/Petitioner and Defendant/Respondent details

Document Type - Select the document type.

Comments- Provide comments for the document copy being requested.

| i2File"                                       |                                           | Anne Logout Help                                                      |
|-----------------------------------------------|-------------------------------------------|-----------------------------------------------------------------------|
| Your electronic path for filing cases         | 1                                         | CARR, SCOTT A<br>DU PAGE - 18TH JUDICIAL CIRCUIT COURT                |
| Request Document Copy                         |                                           |                                                                       |
| Case Information                              |                                           | Fields marked * are mandatory.                                        |
| Case Number *                                 | (For example:2007L0000015, 2005D0000050 ) | [ 🗾 EFiling Instructions ]                                            |
| Do you want Certified Copy or Regular copy? • | -SELECT                                   | EFiling Rules & Fee Schedules - DU PAGE - 18TH JUDICIAL CIRCUIT COURT |
|                                               | Last Name/Company                         |                                                                       |
| Plaintiff/Petitioner *                        |                                           |                                                                       |
| Defendant/Respondent*                         |                                           |                                                                       |
| Document Type *                               | SELECT                                    |                                                                       |
| Comments *                                    |                                           | ii.                                                                   |
|                                               | Submit Cancel                             |                                                                       |
|                                               |                                           |                                                                       |
| ©2007-2016, I2F Internet Case Filing System   |                                           |                                                                       |

A Transaction ID would be generated on click of Submit button. A mail containing the case details would be sent to the Reviewer.

| <u>i2File</u> <sup>TM</sup><br>Vour electronic path for filing cases                                                                                                    | Home Logout Help<br>CARR, SCOTT A<br>DU PAGE - 18TH JUDICIAL CIRCUIT COURT                                                                                                    |
|----------------------------------------------------------------------------------------------------|----------------------------------------------------------------------------------------------------|
| Request Submitted Details                                                                                                    |                                                                                                    |
| Your Case Details has been sent for approval.<br>Your Transaction ID is <u>170432225</u>                                                                                                    |                                                                                                    |
| NOTE: Please remember your Transaction ID. You will need it to check the status of certified c<br>completes the transaction the filer will receive a message that they will be billed when clerk "a<br>your requested document and provides the charges for the filing. The system will charge the fi<br>convenience fee if paid by credit card. Filer's credit card will be validated at time of payment. | opy request.When filer finishes certified copy request and<br>ccepts" the certified copy and provides the certified copy of<br>ler's account or Credit Card for the fees including a |
| Back To Home                                                                                                    |                                                                                                    |
|                                                                                                    |                                                                                                    |
| ©2007-2016, I2F Internet Case Filing System                                                                                                    |                                                                                                    |

# **10.** REVIEW STATUS

This option on home page displays list of transactions with their detail. Details include:

Transaction Number - A specific ID for each transaction

Case number- It has a format of: year-case type- sequence number.

Year - Year in which case was filed. It's a four-digit number.

Case Type- Type of case represented by two characters.

Sequence number - It is automatically generated.

In case of new case filing, if status is 'Under Review' then a case number will not be assigned to a transaction.

Case Title- Title of the case.

Jurisdiction – Jurisdiction's Name

Documents- Number of documents uploaded.

Filing Time Stamp- Time and Date when the documents were stamped.

Status - There are five types of status: Pending, Under Review, Accepted-unpaid, Accepted-paid and rejected.

Pending- When the transaction is created and goes to the Reviewer its status will be 'Pending'.

Under Review- When the Reviewer is reviewing a transaction and has not yet approved or rejected it then the status will be 'Under Review'.

Accepted-unpaid - When reviewer has accepted the request and attorney is yet to make the payment, status will have a value 'Accepted unpaid'.\*

Accepted-paid - When reviewer has accepted the transaction and attorney has made payment its status would will be 'Accepted paid'.\*

\* In some jurisdictions the Attorney established a PRE-PAID account with the clerk. As filings occur the clerk debits the in-house account for the statutory charges. This negates the need for the filer to provide credit card information.

Rejected- When reviewer has rejected the transaction its status will have a value 'Rejected'. Reviewer usually provides a reason for rejecting the request. These reasons can be viewed on the Transaction details page.

Transaction Type – Type of a Transaction

# User Guide

| I Review Status           Transaction Search           Trans Tran Status ALL Payment Status ALL Filing Type ALL Requested Case Type ALL           Date Range @ All Select From Date To Date Case Number         Reservation # Search           Date Range @ All Select From Date To Date Case Number         Reservation # Search           Click on the Case Number Case Number         Reservation # Search           List of Requests         Date Case Number Case Number Case Number to view Transaction detate.           Creat         Click on the Case Number to view Transaction detate.           Colspan="2">Number Case Number 170 5 Go         Next>>           Tran # Case# Requested CaseType Jurisdiction         Do(s) Submitted Date and Time Tran Status Tran Type Tran 17042224           Tran # Case# Requested CaseType Jurisdiction COURT         0         OU PAGE - 181T JUD(CAL CIRCUIT COURT 1         OU /14/2016 9::05 AM         Under Review         CRETHING Tran Status Tran Type Tran Status Tran Type Tran Status Tran Type Trans 2: 20050700056         DT DU PAGE - 181T JUD(CAL CIRCUIT COURT 1         OU/14/2016 9::05 AM         Under Review CRETHING COPY 17042224           17042224         200507000056         DT DU PAGE - 181T JUD(CAL CIRCUIT                                                                                                    | i2Fi<br>Your elec                                                                                                  | <u>Ce</u> ™<br>tronic path for f                                                                                   | filing cases       |                                       |        |                         | DU PAGE -             | Home Logout Help<br>CARR, SCOTT A<br>18TH JUDICIAL CIRCUIT COURT |  |
|----------------------------------------------------------------------------------------------------|----------------------------------------------------------------------------------------------------|----------------------------------------------------------------------------------------------------|--------------------|---------------------------------------|--------|-------------------------|-----------------------|------------------------------------------------------------------|--|
| Transcation Search           Trans Status ALL Payment Status ALL Filing Type ALL Requested Case Type ALL           Date Range All Select From Date To Date Case Number Reservation # Search           Search           Case Number To 'Date Case Number Reservation # Search           Case Number To 'Date Case Number Reservation # Search           Case of the Case Number To 'Date Case Number Case Number To 'New Transaction detats.           Case # Requested CaseType Jurisdiction         Dac(s) Submitted Date and Time Tran Status Tran Type           Tran # Case # Requested CaseType Jurisdiction         Doc(s) Submitted Date and Time Tran Status Tran Type           17043222         20050700050         N/A         DU PAGE : 18TH JUDICAL CIRCUT COURT         0         OUT AND PAGE : 18TH JUDICAL CIRCUT COURT         0         OUT AND PAGE : 18TH JUDICAL CIRCUT COURT         1         04/14/2016 9:05 AM         Under Review         CICK NUMER Review           17043222         20050T00050         DT         DU PAGE : 18TH JUDICAL CIRCUT COURT         1         04/14/2016 9:03 AM         Under Review         DCUMENT FILING           17043221         20050T00050         DT         DU PAGE : 18TH JUDICAL CIRCUT COURT         1         <                                                                                                    | Review S                                                                                                    | tatus                                                                                                    |                    |                                       |        |                         |                       |                                                                  |  |
| Tran#       Tran Status       ALL       Payment Status       ALL       Filing Type       ALL       Requested Case Type       ALL         Date Range       All       Select       To Date       Case Number       Search         Total Transactions: 728         List of Requests         Click on the Case Number to view Transaction detats.         Click on the Case Number to view Transaction detats. <td cols<="" td=""><td>Transaction 9</td><td>earch</td><td></td><td></td><td></td><td></td><td></td><td></td></td>                                                                                                    | <td>Transaction 9</td> <td>earch</td> <td></td> <td></td> <td></td> <td></td> <td></td> <td></td>                  | Transaction 9                                                                                                    | earch              |                                       |        |                         |                       |                                                                  |  |
| Tran#       Tran Status       ALL       Payment Status       ALL       Filing Type       ALL       Requested Case Type       ALL         Date Range @ ALLO Select       From Date       To Date       Case Number       Reservation #       Search         Total Transactions:       728         Click on the Case Number to view Transaction details.         (ALL Case#         Click on the Case Number to view Transaction details.         (All Case#         Click on the Case Number to view Transaction details.         (Intransactions: 728         Click on the Case Number to view Transaction details.         (Intransactions: 728         Tran#       Case#       Requested CaseType       Jurisdiction       Doc(s)       Submitted Date and Time       Tran Status       Tran Type         170432225       20050T000050       N/A       DU PAGE - 18TH JUDICIAL CIRCUIT COURT       0       0/14/2016 09:03 AA       Under Review       DCUMENT FILING         170432223       New Case       AD       DU PAGE - 18TH JUDICIAL CIRCUIT COURT       0       0/14/2016 08:46 AA       Under Review       DCUMENT FILING         170432219       20050T000050       N/A       DU PAGE - 18TH JUDICIAL CIRCUIT COURT                                                                                                    |                                                                                                    |                                                                                                    |                    |                                       |        |                         |                       |                                                                  |  |
| Date Range @ All O Select From Date       To Date       Case Number       Reservation #       Search         Total Transactions: 728         Citick on the Case Number to view Transaction detats:         Colspan="2">Citick on the Case Number to view Transaction detats:         Colspan="2">Citick on the Case Number to view Transaction detats:         Colspan="2">Colspan="2">Colspan="2" <colspan="2">Colspan="2"<colspan="2"<colspan="2">Colspan="2</colspan="2"<colspan="2"></colspan="2"> | Tran#                                                                                                    |                                                                                                    | Tran Status ALL    | Payment Status ALL Filing Type ALL    |        | Reque                   | sted CaseType ALL     |                                                                  |  |
| Total Transactions: 728           Click on the Case Number to view Transaction details.           Click on the Case Number to view Transaction details.           Click on the Case Number to view Transaction details.           Click on the Case Number to view Transaction details.           Click on the Case Number to view Transaction details.           Click on the Case Number to view Transaction details.           Next>           Tran#         Case#         Requested CaseType         Jurisdiction         Doc(s)         Submitted Date and Time         Tran Type           170432225         2005DT000050         DT         DU PAGE - 18TH JUDICIAL CIRCUIT COURT         0         04/14/2016 09:09 AM         Under Review         CERTIFIED COPY           170432224         2005DT000050         DT         DU PAGE - 18TH JUDICIAL CIRCUIT COURT         1         04/14/2016 09:16 AAM         Under Review         DOCUMENT FILING           170432217         2005DT000050         DT         DU PAGE - 18TH JUDICIAL CIRCUIT COURT         1         04/12/2016 09:16 AAM         Under Review         DOCUMENT FILING           170432217         2005DT000050         DT         DU PAGE - 18TH JUDICIAL CIRCUIT COURT         1         04/12/2016 09:26                                                                                                    | Date Range                                                                                                    | ● All ○ Select Fi                                                                                                  | rom Date To D      | ate Case Number                       | Res    | ervation #              | Search                |                                                                  |  |
| List of Requests         Click on the Case Number to view Transaction details.           < <prev< th="">         I / 56         Go         Next&gt;&gt;           Tran#         Case#         Requested CaseType         Jurisdiction         Doc(s)         Submitted Date and Time         Tran Status         Tran Type           170432225         2005DT000050         N/A         DU PAGE - 18TH JUDICIAL CIRCUIT COURT         0         04/14/2016 09:09 AM         Under Review         CERTIFIED COPY           170432224         2005DT000050         DT         DU PAGE - 18TH JUDICIAL CIRCUIT COURT         1         04/14/2016 09:03 AM         Under Review         DOCUMENT FILING           170432224         2005DT000050         DT         DU PAGE - 18TH JUDICIAL CIRCUIT COURT         1         04/14/2016 09:03 AM         Under Review         NEW CASE FILING           170432219         2005DT000050         DT         DU PAGE - 18TH JUDICIAL CIRCUIT COURT         1         04/12/2016 03:26 AM         Under Review         DOCUMENT FILING           170432217         2005DT000050         DT         DU PAGE - 18TH JUDICIAL CIRCUIT COURT         1         04/12/2016 03:26 AM         Under Review         DOCUMENT FILING           170432217         2005DT000050         DT         DU PAGE - 18TH JUDICIAL CIRCUIT COURT         1         04/12/2016</prev<>                                                                                                    | Total Transacti                                                                                                    | ons: 728                                                                                                    |                    |                                       |        |                         |                       |                                                                  |  |
| <         I / 56         Go         Next>>           Tran#         Case#         Requested CaseType         Jurisdiction         Doc(s)         Submitted Date and Time         Tran Status         Tran Type           170432225         2005DT000050         N/A         DU PAGE - 18TH JUDICIAL CIRCUIT COURT         0         04/14/2016 09:09 AM         Under Review         CERTIFIED COPY           170432224         2005DT000050         DT         DU PAGE - 18TH JUDICIAL CIRCUIT COURT         1         04/14/2016 09:03 AM         Under Review         DOCUMENT FILING           170432221         2005DT000050         DT         DU PAGE - 18TH JUDICIAL CIRCUIT COURT         1         04/14/2016 09:03 AM         Under Review         New CASE           170432218         New Case         AD         DU PAGE - 18TH JUDICIAL CIRCUIT COURT         1         04/12/2016 03:26 AM         Under Review         DOCUMENT FILING           170432217         2005DT000050         DT         DU PAGE - 18TH JUDICIAL CIRCUIT COURT         1         04/12/2016 03:26 AM         Rejected         NEW CASE FILING           170432217         2005DT000050         DT         DU PAGE - 18TH JUDICIAL CIRCUIT COURT         1         04/12/2016 03:36 AM         Accepted         e-MOTION FILING           170432216         20005DT000050         DT <td>List of Reque</td> <td>sts</td> <td></td> <td></td> <td></td> <td></td> <td>Click on the Case Num</td> <td>per to view Transaction details.</td>                                                                                                    | List of Reque                                                                                                    | sts                                                                                                    |                    |                                       |        |                         | Click on the Case Num | per to view Transaction details.                                 |  |
| Tran#         Case#         Requested CaseType         Jurisdiction         Doc(s)         Submitted Date and Time         Tran Status         Tran Type           170432225         2005DT000050         N/A         DU PAGE - 18TH JUDICIAL CIRCUIT COURT         0         04/14/2016 09:09 AM         Under Review         CERTIFIED COPY           170432224         2005DT000050         DT         DU PAGE - 18TH JUDICIAL CIRCUIT COURT         1         04/14/2016 09:03 AM         Under Review         DOCUMENT FILING           170432223         New Case         AD         DU PAGE - 18TH JUDICIAL CIRCUIT COURT         1         04/14/2016 08:16 AM         Under Review         DOCUMENT FILING           170432217         2005DT000050         N/A         DU PAGE - 18TH JUDICIAL CIRCUIT COURT         1         04/12/2016 08:16 AM         Under Review         DOCUMENT FILING           170432218         New Case         DT         DU PAGE - 18TH JUDICIAL CIRCUIT COURT         1         04/12/2016 03:26 AM         Rejected         NEW CASE FILING           170432216         2005DT000050         DT         DU PAGE - 18TH JUDICIAL CIRCUIT COURT         1         04/12/2016 03:26 AM         Rejected         NEW CASE FILING           170432216         2007CF000015         CF         DU PAGE - 18TH JUDICIAL CIRCUIT COURT         1         04/12/2016 03:3                                                                                                    | < <prev< td=""><td></td><td></td><td>1 / 56 Go</td><td></td><td></td><td></td><td><u>Next&gt;&gt;</u></td></prev<> |                                                                                                    |                    | 1 / 56 Go                             |        |                         |                       | <u>Next&gt;&gt;</u>                                              |  |
| 17043225         2005DT00050         N/A         DU PAGE - 18TH JUDICIAL CIRCUIT COURT         0         04/14/2016 09:09 AM         Under Review         CERTIFIED COPY           17043223         New Case         AD         DU PAGE - 18TH JUDICIAL CIRCUIT COURT         1         04/14/2016 09:03 AM         Under Review         DOCUMENT FILING           17043223         New Case         AD         DU PAGE - 18TH JUDICIAL CIRCUIT COURT         1         04/14/2016 08:16 AM         Under Review         DOCUMENT FILING           170432217         2005DT000050         N/A         DU PAGE - 18TH JUDICIAL CIRCUIT COURT         1         04/12/2016 08:16 AM         Under Review         CERTIFIED COPY           17043221         2005DT000050         DT         DU PAGE - 18TH JUDICIAL CIRCUIT COURT         1         04/12/2016 08:16 AM         Under Review         DOCUMENT FILING           170432218         New Case         DT         DU PAGE - 18TH JUDICIAL CIRCUIT COURT         1         04/12/2016 03:26 AM         Rejected         NEW CASE FILING           170432216         2005DT000050         DT         DU PAGE - 18TH JUDICIAL CIRCUIT COURT         1         04/12/2016 03:326 AM         Rejected         e-MOTION FILING           170432216         2005DT000050         DT         DU PAGE - 18TH JUDICIAL CIRCUIT COURT         1         04/12/                                                                                                    | Tran#                                                                                                    | Case#                                                                                                    | Requested CaseType | Jurisdiction                          | Doc(s) | Submitted Date and Time | Tran Status           | Tran Type                                                        |  |
| 170432224         2005DT000050         DT         DU PAGE - 18TH JUDICIAL CIRCUIT COURT         1         04/14/2016 09:03 AM         Under Review         DOCUMENT FILING           170432223         New Case         AD         DU PAGE - 18TH JUDICIAL CIRCUIT COURT         1         04/14/2016 09:03 AM         Under Review         NEW CASE FILING           170432222         2005DT000050         N/A         DU PAGE - 18TH JUDICIAL CIRCUIT COURT         1         04/14/2016 08:18 AM         Under Review         NEW CASE FILING           170432212         2005DT000050         DT         DU PAGE - 18TH JUDICIAL CIRCUIT COURT         1         04/12/2016 03:26 AM         Under Review         DOCUMENT FILING           170432218         New Case         DT         DU PAGE - 18TH JUDICIAL CIRCUIT COURT         1         04/12/2016 03:26 AM         Under Review         DOCUMENT FILING           170432217         2005DT000050         DT         DU PAGE - 18TH JUDICIAL CIRCUIT COURT         1         04/12/2016 03:36 AM         Under Review         DOCUMENT FILING           170432216         2005DT000050         DT         DU PAGE - 18TH JUDICIAL CIRCUIT COURT         2         04/12/2016 03:30 AM         Accepted         e-MOTION FILING           170432214         2005DT000050         DT         DU PAGE - 18TH JUDICIAL CIRCUIT COURT         2                                                                                                    | 170432225                                                                                                    | 2005DT000050                                                                                                    | N/A                | DU PAGE - 18TH JUDICIAL CIRCUIT COURT | 0      | 04/14/2016 09:09 AM     | Under Review          | CERTIFIED COPY                                                   |  |
| 170432233         New Case         AD         DU PAGE - 18TH JUDICIAL CIRCUIT COURT         1         04/14/2016 08:46 AM         Under Review         NEW CASE FILING           170432222         2005DT000050         N/A         DU PAGE - 18TH JUDICIAL CIRCUIT COURT         0         04/14/2016 08:46 AM         Under Review         CERTIFIED COPY           170432212         2005DT000050         DT         DU PAGE - 18TH JUDICIAL CIRCUIT COURT         1         04/12/2016 03:26 AM         Under Review         DOCUMENT FILING           170432218         New Case         DT         DU PAGE - 18TH JUDICIAL CIRCUIT COURT         1         04/12/2016 03:26 AM         Under Review         DOCUMENT FILING           170432218         New Case         DT         DU PAGE - 18TH JUDICIAL CIRCUIT COURT         1         04/12/2016 03:26 AM         Under Review         DOCUMENT FILING           170432216         2005DT000050         DT         DU PAGE - 18TH JUDICIAL CIRCUIT COURT         1         04/12/2016 03:34 AM         Accepted         e-MOTION FILING           170432215         2005DT000050         DT         DU PAGE - 18TH JUDICIAL CIRCUIT COURT         2         04/12/2016 01:35 AM         Accepted         e-MOTION FILING           170432214         2005DT000050         DT         DU PAGE - 18TH JUDICIAL CIRCUIT COURT         2         04                                                                                                    | 170432224                                                                                                    | 2005DT000050                                                                                                    | DT                 | DU PAGE - 18TH JUDICIAL CIRCUIT COURT | 1      | 04/14/2016 09:03 AM     | Under Review          | DOCUMENT FILING                                                  |  |
| 170432222         2005DT000050         N/A         DU PAGE - 18TH JUDICIAL CIRCUIT COURT         0         04/14/2016 08:18 AM         Under Review         CERTIFIED COPY           170432219         2005DT000050         DT         DU PAGE - 18TH JUDICIAL CIRCUIT COURT         1         04/12/2016 03:26 AM         Under Review         DOCUMENT FILING           170432218         New Case         DT         DU PAGE - 18TH JUDICIAL CIRCUIT COURT         1         04/12/2016 03:26 AM         Rejected         NEW CASE FILING           170432217         2005DT000050         DT         DU PAGE - 18TH JUDICIAL CIRCUIT COURT         1         04/12/2016 03:19 AM         Under Review         DOCUMENT FILING           170432215         2005DT000050         DT         DU PAGE - 18TH JUDICIAL CIRCUIT COURT         2         04/12/2016 03:19 AM         Accepted         e-MOTION FILING           170432215         2005DT000050         DT         DU PAGE - 18TH JUDICIAL CIRCUIT COURT         2         04/12/2016 01:33 AM         Accepted         e-MOTION FILING           170432214         2005DT000050         DT         DU PAGE - 18TH JUDICIAL CIRCUIT COURT         2         04/12/2016 01:33 AM         Accepted         e-MOTION FILING           170432214         2005DT000050         DT         DU PAGE - 18TH JUDICIAL CIRCUIT COURT         2         04                                                                                                    | 170432223                                                                                                    | New Case                                                                                                    | AD                 | DU PAGE - 18TH JUDICIAL CIRCUIT COURT | 1      | 04/14/2016 08:46 AM     | Under Review          | NEW CASE FILING                                                  |  |
| 170432219         2005DT000050         DT         DU PAGE - 18TH JUDICIAL CIRCUIT COURT         1         04/12/2016 03:26 AM         Under Review         DOCUMENT FILING           170432218         New Case         DT         DU PAGE - 18TH JUDICIAL CIRCUIT COURT         1         04/12/2016 03:26 AM         Rejected         NEW CASE FILING           170432217         2005DT000050         DT         DU PAGE - 18TH JUDICIAL CIRCUIT COURT         1         04/12/2016 03:26 AM         Rejected         NEW CASE FILING           170432216         2007CF000015         CF         DU PAGE - 18TH JUDICIAL CIRCUIT COURT         2         04/12/2016 02:03 AM         Accepted         e-MOTION FILING           170432214         2005DT000050         DT         DU PAGE - 18TH JUDICIAL CIRCUIT COURT         2         04/12/2016 02:03 AM         Accepted         e-MOTION FILING           170432214         2005DT000050         DT         DU PAGE - 18TH JUDICIAL CIRCUIT COURT         2         04/12/2016 01:33 AM         Accepted         e-MOTION FILING           170432212         2005DT000050         DT         DU PAGE - 18TH JUDICIAL CIRCUIT COURT         2         04/12/2016 01:33 AM         Accepted         e-MOTION FILING           170432212         2005DT000050         DT         DU PAGE - 18TH JUDICIAL CIRCUIT COURT         1         04/12/2016                                                                                                    | 170432222                                                                                                    | 2005DT000050                                                                                                    | N/A                | DU PAGE - 18TH JUDICIAL CIRCUIT COURT | 0      | 04/14/2016 08:18 AM     | Under Review          | CERTIFIED COPY                                                   |  |
| 170432218         New Case         DT         DU PAGE - 18TH JUDICIAL CIRCUIT COURT         1         04/12/2016 03:26 AM         Rejected         NEW CASE FILING           170432217         2005DT000050         DT         DU PAGE - 18TH JUDICIAL CIRCUIT COURT         1         04/12/2016 03:26 AM         Rejected         NEW CASE FILING           170432216         2005CT000050         DT         DU PAGE - 18TH JUDICIAL CIRCUIT COURT         1         04/12/2016 02:03 AM         Accepted         e-MOTION FILING           170432216         2005DT000050         DT         DU PAGE - 18TH JUDICIAL CIRCUIT COURT         2         04/12/2016 02:03 AM         Accepted         e-MOTION FILING           170432214         2005DT000050         DT         DU PAGE - 18TH JUDICIAL CIRCUIT COURT         2         04/12/2016 01:33 AM         Accepted         e-MOTION FILING           170432212         2005DT000050         DT         DU PAGE - 18TH JUDICIAL CIRCUIT COURT         2         04/12/2016 01:33 AM         Accepted         e-MOTION FILING           170432212         2005DT000050         DT         DU PAGE - 18TH JUDICIAL CIRCUIT COURT         1         04/11/2016 02:37 AM         Under Review         DOCUMENT FILING           170432209         2005DT000050         DT         DU PAGE - 18TH JUDICIAL CIRCUIT COURT         8         04/11/2016                                                                                                    | 170432219                                                                                                    | 2005DT000050                                                                                                    | DT                 | DU PAGE - 18TH JUDICIAL CIRCUIT COURT | 1      | 04/12/2016 03:26 AM     | Under Review          | DOCUMENT FILING                                                  |  |
| 170432217         2005DT000050         DT         DU PAGE - 18TH JUDICIAL CIRCUIT COURT         1         04/12/2016 03:19 AM         Under Review         DOCUMENT FILING           170432216         2007CF000015         CF         DU PAGE - 18TH JUDICIAL CIRCUIT COURT         2         04/12/2016 02:03 AM         Accepted         e-MOTION FILING           170432216         2005DT000050         DT         DU PAGE - 18TH JUDICIAL CIRCUIT COURT         2         04/12/2016 01:35 AM         Accepted         e-MOTION FILING           170432214         2005DT000050         DT         DU PAGE - 18TH JUDICIAL CIRCUIT COURT         2         04/12/2016 01:33 AM         Accepted         e-MOTION FILING           170432212         2005DT000050         DT         DU PAGE - 18TH JUDICIAL CIRCUIT COURT         2         04/12/2016 01:33 AM         Accepted         e-MOTION FILING           170432212         2005DT000050         DT         DU PAGE - 18TH JUDICIAL CIRCUIT COURT         1         04/11/2016 02:37 AM         Under Review         DOCUMENT FILING           170432211         2005DT000050         DT         DU PAGE - 18TH JUDICIAL CIRCUIT COURT         8         04/11/2016 02:37 AM         Under Review         DOCUMENT FILING           170432212         2005DT000050         DT         DU PAGE - 18TH JUDICIAL CIRCUIT COURT         1 <t< td=""><td>170432218</td><td>New Case</td><td>DT</td><td>DU PAGE - 18TH JUDICIAL CIRCUIT COURT</td><td>1</td><td>04/12/2016 03:26 AM</td><td>Rejected</td><td>NEW CASE FILING</td></t<>                                                                                                    | 170432218                                                                                                    | New Case                                                                                                    | DT                 | DU PAGE - 18TH JUDICIAL CIRCUIT COURT | 1      | 04/12/2016 03:26 AM     | Rejected              | NEW CASE FILING                                                  |  |
| 170432216         2007CF00015         CF         DU PAGE - 18TH JUDICIAL CIRCUIT COURT         2         04/12/2016 02:03 AM         Accepted         e-MOTION FILING           170432215         2005DT000050         DT         DU PAGE - 18TH JUDICIAL CIRCUIT COURT         2         04/12/2016 01:35 AM         Accepted         e-MOTION FILING           170432214         2007CF000015         CF         DU PAGE - 18TH JUDICIAL CIRCUIT COURT         2         04/12/2016 01:33 AM         Accepted         e-MOTION FILING           170432212         2005DT000050         DT         DU PAGE - 18TH JUDICIAL CIRCUIT COURT         2         04/11/2016 02:41 AM         Under Review         DOCUMENT FILING           170432211         2005DT000050         DT         DU PAGE - 18TH JUDICIAL CIRCUIT COURT         1         04/11/2016 02:37 AM         Under Review         DOCUMENT FILING           170432210         2005DT000050         DT         DU PAGE - 18TH JUDICIAL CIRCUIT COURT         1         04/01/12016 02:37 AM         Under Review         DOCUMENT FILING           170432209         2005DT000050         DT         DU PAGE - 18TH JUDICIAL CIRCUIT COURT         1         04/06/2016 06:33 AM         Under Review         DOCUMENT FILING            4/104/010000000         DT         DU PAGE - 18TH JUDICIAL CIRCUIT COURT         1                                                                                                    | 170432217                                                                                                    | 2005DT000050                                                                                                    | DT                 | DU PAGE - 18TH JUDICIAL CIRCUIT COURT | 1      | 04/12/2016 03:19 AM     | Under Review          | DOCUMENT FILING                                                  |  |
| 170432215         2005DT000050         DT         DU PAGE - 18TH JUDICIAL CIRCUIT COURT         2         04/12/2016 01:35 AM         Accepted         e-MOTION FILING           170432214         2007CF000015         CF         DU PAGE - 18TH JUDICIAL CIRCUIT COURT         2         04/12/2016 01:33 AM         Accepted         e-MOTION FILING           170432212         2005DT000050         DT         DU PAGE - 18TH JUDICIAL CIRCUIT COURT         1         04/11/2016 02:41 AM         Under Review         DOCUMENT FILING           170432211         2005DT000050         DT         DU PAGE - 18TH JUDICIAL CIRCUIT COURT         1         04/11/2016 02:37 AM         Under Review         DOCUMENT FILING           170432211         2005DT000050         DT         DU PAGE - 18TH JUDICIAL CIRCUIT COURT         8         04/11/2016 02:37 AM         Under Review         DOCUMENT FILING           170432219         005DT000050         DT         DU PAGE - 18TH JUDICIAL CIRCUIT COURT         8         04/11/2016 02:37 AM         Under Review         DOCUMENT FILING           170432209         2005DT000050         DT         DU PAGE - 18TH JUDICIAL CIRCUIT COURT         1         04/06/2016 06:33 AM         Under Review         DOCUMENT FILING           <                                                                                                    | 170432216                                                                                                    | 2007CF000015                                                                                                    | CF                 | DU PAGE - 18TH JUDICIAL CIRCUIT COURT | 2      | 04/12/2016 02:03 AM     | Accepted              | e-MOTION FILING                                                  |  |
| 170432214         2007CF000015         CF         DU PAGE - 18TH JUDICIAL CIRCUIT COURT         2         04/12/2016 01:33 AM         Accepted         e-MOTION FILING           170432212         2005DT000050         DT         DU PAGE - 18TH JUDICIAL CIRCUIT COURT         1         04/11/2016 02:41 AM         Under Review         DOCUMENT FILING           170432211         2005DT000050         DT         DU PAGE - 18TH JUDICIAL CIRCUIT COURT         8         04/11/2016 02:37 AM         Under Review         DOCUMENT FILING           170432209         2005DT000050         DT         DU PAGE - 18TH JUDICIAL CIRCUIT COURT         8         04/11/2016 02:37 AM         Under Review         DOCUMENT FILING           <                                                                                                    | 170432215                                                                                                    | 2005DT000050                                                                                                    | DT                 | DU PAGE - 18TH JUDICIAL CIRCUIT COURT | 2      | 04/12/2016 01:35 AM     | Accepted              | e-MOTION FILING                                                  |  |
| 170432212         2005DT000050         DT         DU PAGE - 18TH JUDICIAL CIRCUIT COURT         1         04/11/2016 02:41 AM         Under Review         DOCUMENT FILING           170432211         2005DT000050         DT         DU PAGE - 18TH JUDICIAL CIRCUIT COURT         8         04/11/2016 02:37 AM         Under Review         DOCUMENT FILING           170432209         2005DT000050         DT         DU PAGE - 18TH JUDICIAL CIRCUIT COURT         1         04/06/2016 06:33 AM         Under Review         DOCUMENT FILING              VEY                                                                                                    | 170432214                                                                                                    | 2007CF000015                                                                                                    | CF                 | DU PAGE - 18TH JUDICIAL CIRCUIT COURT | 2      | 04/12/2016 01:33 AM     | Accepted              | e-MOTION FILING                                                  |  |
| 170432211         2005DT000050         DT         DU PAGE - 18TH JUDICIAL CIRCUIT COURT         8         04/11/2016 02:37 AM         Under Review         DOCUMENT FILING           170432209         2005DT000050         DT         DU PAGE - 18TH JUDICIAL CIRCUIT COURT         1         04/06/2016 06:33 AM         Under Review         DOCUMENT FILING              V                                                                                                    | 170432212                                                                                                    | 2005DT000050                                                                                                    | DT                 | DU PAGE - 18TH JUDICIAL CIRCUIT COURT | 1      | 04/11/2016 02:41 AM     | Under Review          | DOCUMENT FILING                                                  |  |
| 170432209         2005DT000050         DT         DU PAGE - 18TH JUDICIAL CIRCUIT COURT         1         04/06/2016 06:33 AM         Under Review         DOCUMENT FILING           < <prev< td="">         Next&gt;&gt;</prev<>                                                                                                    | 170432211                                                                                                    | 2005DT000050                                                                                                    | DT                 | DU PAGE - 18TH JUDICIAL CIRCUIT COURT | 8      | 04/11/2016 02:37 AM     | Under Review          | DOCUMENT FILING                                                  |  |
| <prev next="">&gt;</prev>                                                                                                    | 170432209                                                                                                    | 170432209 2005DT000050 DT DU PAGE - 18TH JUDICIAL CIRCUIT COURT 1 04/06/2016 06:33 AM Under Review DOCUMENT FILING |                    |                                       |        |                         |                       |                                                                  |  |
|                                                                                                    | < <prev< td=""><td></td><td></td><td></td><td></td><td></td><td></td><td><u>Next&gt;&gt;</u></td></prev<>          |                                                                                                    |                    |                                       |        |                         |                       | <u>Next&gt;&gt;</u>                                              |  |
|                                                                                                    |                                                                                                    |                                                                                                    |                    |                                       |        |                         |                       |                                                                  |  |

Pagination facility is provided. Transaction list can be easily navigated by clicking on Previous and Next links or specifying the page number. By clicking on a particular case number related case details will be displayed.

This document is the property of I2File LLC. Information contained within this document is intended for the use of I2File.net registered users and no other party. All screens, text and logos used herein are the copyrighted property of I2File LLC and may NOT be copied, duplicated, distributed, reproduced, transmitted or shared with non-registered parties without the express written permission of I2File LLC. ©I2File LLC 2007- 2016.

| -                                                    |                 |                         |               |                                    |                      |                 |             |                    |          |                                                                                                    |               |
|------------------------------------------------------|-----------------|-------------------------|---------------|------------------------------------|----------------------|-----------------|-------------|--------------------|----------|----------------------------------------------------------------------------------------------------|---------------|
| i2File <sup>™</sup>                                  |                 |                         |               |                                    |                      |                 |             |                    |          | Home                                                                                                    | e Logout Help |
| Vara destantis hall be                               | a liticat case  |                         |               |                                    |                      |                 |             |                    |          | DU PAGE - 18TH JUDICIAL                                                                                                    | ARR, SCOTT A  |
| rous coordine para je                                | is pressy case. |                         |               |                                    |                      |                 |             |                    |          | and a start of the start of the | COLON.        |
| Case Details                                         |                 |                         |               |                                    |                      |                 |             |                    |          |                                                                                                    |               |
| Plaintiff/Petitioner/Appel<br>Last Name/Company      | lant/Movant     | PEOPLE OF THE STATE OF  | ILLINOIS      | Defendant/Responde<br>Name/Company | nt/Appellee Last     | DANIEL J WATZKE |             |                    |          |                                                                                                    |               |
| Tran #                                               |                 | 170432226               |               | Case Number                        |                      | 2005DT000050    |             | Requested CaseType | DT       |                                                                                                    |               |
| Jurisdiction                                         |                 | DU PAGE - 18TH JUDICIAL | CIRCUIT COURT | Transaction Type                   |                      | DOCUMENT FILING |             | Tran Status        | Acc      | epted                                                                                                    |               |
| Submitted Date and Time                              |                 | 04/14/2016 10:12 AM     |               | File Date                          |                      | 04/14/2016      |             | Fees               | S6.      | 00( \$5.00 + \$1.00 )                                                                                                    |               |
| Payment Status                                       |                 | Paid Show Payment D     | ata           | Payment Type                       |                      | Credit Card     |             |                    |          |                                                                                                    |               |
| Reviewer's Comments                                  |                 |                         |               |                                    |                      |                 |             |                    |          |                                                                                                    |               |
|                                                      |                 |                         |               |                                    |                      |                 |             |                    |          |                                                                                                    |               |
| Error Message                                        |                 |                         |               |                                    |                      |                 |             |                    |          |                                                                                                    |               |
| · · · · · · · · · · · · · · · · · · ·                |                 |                         |               |                                    |                      |                 |             |                    |          |                                                                                                    |               |
| List of Attached Documents                           | s               |                         |               |                                    |                      |                 |             |                    | Click    | on the Document Name to view t                                                                                                    | he document.  |
| Doc Ref #                                            | Document M      | lame                    | Document Type |                                    | Attorney Comme       | nts             | Filed Under | Seal               | Status   | Download                                                                                                    | ^             |
| 1                                                    | Test-PDF.pdf    |                         | OTHERS        |                                    | This is for testing. |                 | No          |                    | Accepted | Download                                                                                                    |               |
|                                                      |                 |                         |               |                                    |                      |                 |             |                    |          |                                                                                                    |               |
|                                                      |                 |                         |               |                                    |                      |                 |             |                    |          |                                                                                                    |               |
|                                                      |                 |                         |               |                                    |                      |                 |             |                    |          |                                                                                                    |               |
|                                                      |                 |                         |               |                                    |                      |                 |             |                    |          |                                                                                                    |               |
| <                                                    |                 |                         |               |                                    |                      |                 |             |                    |          |                                                                                                    | >             |
| Additional Documents On Existing Case Back Print All |                 |                         |               |                                    |                      |                 |             |                    |          |                                                                                                    |               |
|                                                      |                 |                         |               |                                    |                      |                 |             |                    |          |                                                                                                    |               |
| ©2007-2016, I2F Internet Case F                      | Filing System   |                         |               |                                    |                      |                 |             |                    |          |                                                                                                    |               |
|                                                      |                 |                         |               |                                    |                      |                 |             |                    |          |                                                                                                    |               |
|                                                      |                 |                         |               |                                    |                      |                 |             |                    |          |                                                                                                    |               |
|                                                      |                 |                         |               |                                    |                      |                 |             |                    |          |                                                                                                    |               |

On clicking 'Additional documents on existing case' the frame will redirect to step 1 of filing documents for existing case.

Search - The Attorney can also search for a particular transaction by providing the corresponding Transaction ID, Transaction Status, Payment Status, Filing Type, Requested Case Type, Case Number or Date Range. The related search result is tabulated.

| <u>i2Fi</u><br>Your elec                      | <u>Ce</u> ™<br>tronic path for f                                                                                                    | iling cases        |                                       | -      | -                       | DU PAGE -             | Home Logout Help<br>CARR, SCOTT A<br>18TH JUDICIAL CIRCUIT COURT |  |
|-----------------------------------------------|----------------------------------------------------------------------------------------------------|--------------------|---------------------------------------|--------|-------------------------|-----------------------|------------------------------------------------------------------|--|
| Review S                                      | tatus                                                                                                    |                    |                                       |        |                         |                       |                                                                  |  |
| Transaction 9                                 | Search                                                                                                    |                    |                                       |        |                         |                       |                                                                  |  |
| Tran# 170432<br>Date Range<br>Total Transacti | Tran# 170432226       Tran Status       ALL       Payment Status       ALL       Filing Type       ALL       Requested Case Type       ALL         Date       Range |                    |                                       |        |                         |                       |                                                                  |  |
| List of Reque                                 | sts                                                                                                    |                    |                                       |        |                         | Click on the Case Num | ber to view Transaction details.                                 |  |
| Tran#                                         | Case#                                                                                                    | Requested CaseType | Jurisdiction                          | Doc(s) | Submitted Date and Time | Tran Status           | Tran Type                                                        |  |
| 170432226                                     | 2005DT000050                                                                                                    | DT                 | DU PAGE - 18TH JUDICIAL CIRCUIT COURT | 1      | 04/14/2016 10:12 AM     | Under Review          | DOCUMENT FILING                                                  |  |
| ©2007-2016, I2                                | F Internet Case Filin                                                                                                    | ig System          |                                       |        |                         |                       | ,                                                                |  |

## **Payment Process-**

Attorney is directed to payment page on click of 'pay' button. Transaction details are pre-populated from information entered by reviewer while accepting the transaction. Attorney needs to enter the following information:

Payment Details:

Credit Card number- Enter sixteen-digit card number.

Credit Card type- Type of the Credit Card

Expiration Date- Expiration Date of Credit Card (mm/yyyy format)

Card holder name and address

Contact Information:

Email address and Telephone Number

| <u>i2File</u> ™<br>Your electronic path for filing c | uses                                                                            |                                                 |                               |              | Home Logout He<br>CARR, SCOTT<br>DU PAGE - 18TH JUDICIAL CIRCUIT COUR |
|------------------------------------------------------|---------------------------------------------------------------------------------|-------------------------------------------------|-------------------------------|--------------|-----------------------------------------------------------------------|
| DU PAGE - 18TH JU<br>You are directly paying         | JDICIAL CIRCUIT COURT - Payment E<br>3 to DU PAGE - 18TH JUDICIAL CIRCUIT COURT | letails<br>and i2file is not responsible for an | y financial transaction.      |              |                                                                       |
| Transaction Details                                  |                                                                                 |                                                 |                               |              |                                                                       |
| Tran #                                               | 170432226                                                                       | Case Number                                     | 2005D T000050                 |              |                                                                       |
| Fees                                                 | \$5.00                                                                          | Convenience Fee                                 | \$1.00                        | Total Amount | \$6.00                                                                |
| Payment Details                                      |                                                                                 |                                                 |                               |              | Fields marked * are mandatory.                                        |
| Credit Card Type •                                   | Visa Card 🗸                                                                     |                                                 |                               |              |                                                                       |
| Credit Card Number *                                 | 411111111111111                                                                 |                                                 |                               |              |                                                                       |
| Date Of Expiration(MM/YYYY) •                        | Month 01 v Year 2019                                                            | ¥                                               |                               |              |                                                                       |
| Name (As it appears on the Credit Ca                 | ard) • John smith                                                               |                                                 |                               |              |                                                                       |
| Personal Details                                     |                                                                                 |                                                 |                               |              | Fields marked * are mandatory.                                        |
| Street Address •                                     | 105 Satelite Tower, Paul Street                                                 |                                                 |                               |              |                                                                       |
| City*                                                | LOS ANGELES                                                                     |                                                 |                               |              |                                                                       |
| State *                                              | Ilinois 🗸                                                                       |                                                 |                               |              |                                                                       |
| Zip Code •                                           | 12313-2132 (X0000X / X0000                                                      | (-X000X)                                        |                               |              |                                                                       |
| Note : In case of Credit Card payment n              | node, Street Address and Zip Code should ma                                     | tch with the Credit Card information            | ) for successful transaction. |              |                                                                       |
| Contact Information                                  |                                                                                 |                                                 |                               |              |                                                                       |
| Email *                                              | iohn @gmail.com                                                                 |                                                 |                               |              |                                                                       |
| Telephone Number *                                   | 123 456 7899 (XXX-                                                              | x00X-X000X)                                     |                               |              |                                                                       |
|                                                      |                                                                                 |                                                 | Submit Reset                  |              |                                                                       |
| ©2007-2016, I2F Internet Case Filing System          | m                                                                               |                                                 |                               |              |                                                                       |

Confirm Payment Details page containing entered information is displayed on click of submit button. Payment process can be continued by clicking on Submit button if the entered details are correct.

| <u>i2File</u> <sup>**</sup><br>Your electronic path for filing cases |                                                                              |                                                   |                            |              | Home Lopout Help<br>CARR, SCOTT A<br>DU PACE - 18TH JUDICIAL CIRCUIT COURT |
|----------------------------------------------------------------------|------------------------------------------------------------------------------|---------------------------------------------------|----------------------------|--------------|----------------------------------------------------------------------------|
| DU PAGE - 18TH JUDICI<br>You are directly paying to DU               | IAL CIRCUIT COURT - Confirm Paym<br>U PAGE - 18TH JUDICIAL CIRCUIT COURT and | nent Details<br>d i2file is not responsible for a | any financial transaction. |              |                                                                            |
| "Please Press "Confirm Payment" button in o                          | rder to pay this transaction.                                                |                                                   | Confirm Payment Cancel     |              |                                                                            |
| Transaction Details                                                  |                                                                              |                                                   |                            |              |                                                                            |
| Tran # 1                                                             | 70432226                                                                     | Case Number                                       | 2005D T000050              |              |                                                                            |
| Fees \$                                                              | 5.00                                                                         | Convenience Fee                                   | \$1.00                     | Total Amount | \$6.00                                                                     |
| Payment Details                                                      |                                                                              |                                                   |                            |              | ,                                                                          |
| Credit Card Type                                                     | Visa Card                                                                    |                                                   |                            |              |                                                                            |
| Credit Card Number                                                   |                                                                              |                                                   |                            |              |                                                                            |
| Date Of Expiration(MM/YYYY)                                          | 1/2019                                                                       |                                                   |                            |              |                                                                            |
| Name (As it appears on the Credit Card)                              | john smith                                                                   |                                                   |                            |              |                                                                            |
| Personal Details                                                     |                                                                              |                                                   |                            |              |                                                                            |
| Street Address                                                       | 105 Satellite Tower, Paul Street                                             |                                                   |                            |              |                                                                            |
| City                                                                 | LOS ANGELES                                                                  |                                                   |                            |              |                                                                            |
| State                                                                | L                                                                            |                                                   |                            |              |                                                                            |
| Zip Code                                                             | 12313-2132                                                                   |                                                   |                            |              |                                                                            |
| Contact Information                                                  |                                                                              |                                                   |                            |              |                                                                            |
| Email                                                                | john@gmail.com                                                               |                                                   |                            |              |                                                                            |
| Telephone Number                                                     | 123-456-7899                                                                 |                                                   |                            |              |                                                                            |
|                                                                      |                                                                              |                                                   | Confirm Payment Cancel     |              |                                                                            |
| ©2007-2016, I2F Internet Case Filing System                          |                                                                              |                                                   |                            |              |                                                                            |

'Thank You' message is displayed on click of Submit button. This message includes billing ID, billing approval code, transaction ID, case number and amount and should be preserved for future references.

| <u>i2File</u> <sup>**</sup><br>Your electronic path for filing cases                                                                                                    | Home Leoput Help<br>Du PASE - 18TH JUDICIAL CIRCUIT COURT |
|----------------------------------------------------------------------------------------------------|-----------------------------------------------------------|
| DU PAGE - 18TH JUDICIAL CIRCUIT COURT - Payment Details<br>You are directly paying to DU PAGE - 18TH JUDICIAL CIRCUIT COURT and i2file is not responsible for any financial transaction.<br>Thanks for your payment.    |                                                           |
| Your payment has been successfully processed<br>If you entered an e-mail address the following information will be emailed to you<br>If you did not enter an e-mail address you should print this page for your records |                                                           |
| Your payment of \$6.00 for the Tran # 170432226 and Case Number 2005DT000050 has been Accepted.<br>Your billing approval code is TAS500<br>Your billing ID is 70004902310646.701                                        |                                                           |
| Go back to Transaction Details                                                                                                    |                                                           |

#### **11. SEARCH DOCKETS**

This option allows reviewers /admin users to search case details of any county. This is just to get all history of the case.

There are two options to search case detail:

# 1. Case number search

User will have to enter a valid case number and I2File will search details of that case in all counties or selected counties. If case number exists then case information will be displayed.

#### 2. Party name search

User can enter a valid party information (last name, first name, isFirm) and search for that party in all counties. If party exists then will show all the cases to which the party is associated.

| <u>i2File</u> <sup>**</sup><br>Your dectronic path for filing cases |                                                                                                    |      | Home Logut Help<br>CARR, SCOTT |
|---------------------------------------------------------------------|----------------------------------------------------------------------------------------------------|------|--------------------------------|
| Search Dockets                                                      |                                                                                                    |      |                                |
| Dockets Search Options                                              |                                                                                                    |      |                                |
| Search Case Detail by Case Number                                   | Search Case by Party Nam                                                                                                | 10   |                                |
| Case Number *                                                       | Is a Company<br>Company Name +<br>Last Name +<br>First Name +<br>Middle Name<br>File Date<br>Category<br>Jurisdiction + | Ho w |                                |

## **Case Search Result UI:**

| 1 | 2File<br>Your electronic | rath for filing cases                                   |            |           |             |             | Home Lopaut Heip<br>CARR, SCOT                               |
|---|--------------------------|---------------------------------------------------------|------------|-----------|-------------|-------------|--------------------------------------------------------------|
| ₽ | Case Search Res          | ult                                                     |            |           |             |             |                                                              |
|   | DU PAGE                  |                                                         |            |           |             | - Winnebago |                                                              |
|   | Case #                   | Case Title                                              | File Date  | Case Type | Case Status |             | WebService URL is not responding, Please try after sometime. |
|   | 2007CF000015             | PEOPLE OF THE STATE OF ILLINOIS -VS- FRED<br>FLINTSTONE | 01/29/2007 | FELONY    | ACTIVE      |             |                                                              |
|   |                          |                                                         |            |           | New Search  | Ноте        |                                                              |
| ۲ | 1007-2016, I2F Interne   | t Case Filing System                                    |            |           |             |             |                                                              |

# Party Search Result UI:

| 1 | <u>2File</u> ™<br>Your electronic f | rath for filing cases                                  | -          |                        |     |   |             | _                             | -                   | Home Logout Help<br>CARR, SCOTT |
|---|-------------------------------------|--------------------------------------------------------|------------|------------------------|-----|---|-------------|-------------------------------|---------------------|---------------------------------|
| ₽ | Case Search By Party Result         |                                                        |            |                        |     |   |             |                               |                     |                                 |
|   |                                     |                                                        |            |                        |     |   |             |                               |                     |                                 |
|   | Name Search Filters                 |                                                        |            |                        |     |   |             |                               |                     |                                 |
|   | Last Name JOHN                      | SON First Name M                                       | ATTHEW     |                        |     |   | Middle Name | File Date                     | Category            |                                 |
|   |                                     |                                                        |            |                        |     |   |             |                               |                     |                                 |
|   | DU PAGE                             |                                                        |            |                        |     | 1 | - Winnebago |                               |                     |                                 |
|   | Case #                              | Case Title                                             | File Date  | Case Type              | ^   | П | WebService  | URL is not responding, Please | try after sometime. |                                 |
|   | 2012TP015677                        | CITY OF ELMHURST VS. MATTHEWL. JOHNSON                 | 02/12/2012 | TRAFFIC                |     | Ľ |             |                               |                     | 1                               |
|   | 2002TR088745                        | MATTHEW G JOHNSON                                      | 06/18/2002 | TRAFFIC                |     |   |             |                               |                     |                                 |
|   | 2003TR047759                        |                                                        | 04/07/2003 | TRAFFIC                |     |   |             |                               |                     |                                 |
|   | 2003TR056527                        |                                                        | 04/23/2003 | TRAFFIC                |     |   |             |                               |                     |                                 |
|   | 2014DT000002                        | PEOPLE OF THE STATE OF ILLINOIS -VS- MATTHEW D JOHNSON | 01/01/2014 | DRUNK TRAFFIC          |     |   |             |                               |                     |                                 |
|   | 2016DT000041                        | VILLAGE OF DOWNERS GROVE -VS- MATTHEW P JOHNSON        | 01/05/2016 | DRUNK TRAFFIC          |     |   |             |                               |                     |                                 |
|   | 2001TR040828                        | MATTHEW S JOHNSON                                      | 03/16/2001 | TRAFFIC                |     |   |             |                               |                     |                                 |
|   | 2003OV000296                        |                                                        | 01/09/2003 | ORDINANCE<br>VIOLATION |     |   |             |                               |                     |                                 |
|   | 20010V006567                        | MATTHEW S JOHNSON                                      | 08/20/2001 | ORDINANCE<br>VIOLATION |     |   |             |                               |                     |                                 |
| I | 2001TR113593                        | MATTHEW S JOHNSON                                      | 08/03/2001 | TRAFFIC                |     |   |             |                               |                     |                                 |
|   | 2003SC007112                        | DEBORAH L JOHNSON -VS- WILLIAM DINEEN                  | 12/17/2003 | SMALL CLAIMS           |     |   |             |                               |                     |                                 |
|   | 2001TR101663                        | MATTHEW R JOHNSON                                      | 07/11/2001 | TRAFFIC                |     |   |             |                               |                     |                                 |
|   | 2015TR045893                        | VILLAGE OF BENSENVILLE -VS- MATTHEW B VAUGHN           | 05/19/2015 | TRAFFIC                |     |   |             |                               |                     |                                 |
|   | 2003TR055983                        |                                                        | 04/21/2003 | TRAFFIC                |     |   |             |                               |                     |                                 |
|   | 2003TR071631                        |                                                        | 05/23/2003 | TRAFFIC                |     |   |             |                               |                     |                                 |
|   | 2001TR001868                        | MATTHEW E JOHNSON                                      | 01/05/2001 | TRAFFIC                |     |   |             |                               |                     |                                 |
|   | 2015TR010070                        | CITY OF NAPERVILLE -VS- MATTHEW A JOHNSON              | 02/03/2015 | TRAFFIC                |     |   |             |                               |                     |                                 |
|   | 2001TR083193                        | MATTHEW E JOHNSON                                      | 06/04/2001 | TRAFFIC                | ¥   |   |             |                               |                     |                                 |
|   |                                     |                                                        |            | New Sea                | rch |   | Home        |                               |                     |                                 |

On click of case number, case details are fetched from web service (Currently it is implemented for Dupage / Winnebago).

| iatic              | TM .                       |                         |                |                    |                  |                              |                              |                              | the ball               |                               |                 |
|--------------------|----------------------------|-------------------------|----------------|--------------------|------------------|------------------------------|------------------------------|------------------------------|------------------------|-------------------------------|-----------------|
| 12.5116            |                            |                         |                |                    |                  |                              |                              |                              |                        |                               | CARR, SCOTT     |
| Your electro       | omic pass for firing cases |                         |                |                    |                  |                              |                              |                              |                        | and the block                 |                 |
| Case Details       |                            |                         |                |                    |                  |                              |                              |                              |                        |                               |                 |
| Case Detail        |                            |                         |                |                    |                  |                              |                              |                              |                        |                               |                 |
| Case #             | 2007CF000015               | Legal Status            | ACTIVE         | Category           | CRIMINAL         | TTO A LINOIS ME              | File Date 01/29/20           | 007                          | Location               | COURTROOM 40                  | 102             |
| Case Type          | FELONT                     | County                  | DO PAGE        | Case Title         | PEOPLE OF THE ST | ATE OF ILLINOIS -VS-         | FRED FLINTS TONE             |                              |                        |                               |                 |
| Violations         |                            |                         |                |                    |                  |                              |                              |                              |                        |                               |                 |
| Count Number       |                            | Com                     | laint Number   |                    |                  | Reference                    | ode                          |                              | Description            |                               |                 |
|                    |                            |                         |                |                    | No Violatio      | ins found                    |                              |                              |                        |                               |                 |
|                    |                            |                         |                |                    |                  |                              |                              |                              |                        |                               |                 |
| Case Parties       |                            |                         |                |                    |                  | Attorneys                    |                              |                              |                        |                               |                 |
| Name               |                            | Com                     | pany Ro        | le                 |                  |                              |                              | Address                      |                        |                               |                 |
| P COOLIDGE         |                            | N                       | AR             | RESTING OFFICER    |                  |                              |                              | COMPANY: 112                 | 5 MISTWOOD PL. DOWNE   | RS GROVE, IL, 60515           |                 |
| FRED FLINTSTONE    |                            | N                       | FIE            | ST-NAMED DEFENDANT |                  |                              |                              | COMPANY: 505                 | OCEAN PLACE, GROUND    | FLOOR, WHEATON, IL,           | 60189           |
| PEOPLE OF THE S    | STATE OF ILLINOIS          | Y                       | FIE            | ST-NAMED PLAINTIFF |                  |                              |                              | COMPANY: 111                 | HOT STREAK BLVD, WHE   | ATON, IL                      | MARKETCOM, II   |
|                    |                            |                         |                |                    |                  |                              |                              | 60189                        | DEWET CHEATHAM HOW     | E, 120 OCEAN PLACE,           | WHEATON, IL,    |
|                    |                            |                         |                |                    |                  | JOEL A KAGANN - F            | IRST-NAMED DEFENDANT         | WORK: 120 WO                 | ODBRIDGE TOWN, WHEAT   | ON, IL, 60189                 |                 |
|                    |                            |                         |                |                    |                  |                              |                              | COMPANY: C/C                 | DEWEY CHEATHAM HOW     | E, 120 OCEAN PLACE,           | WHEATON, IL,    |
|                    |                            |                         |                |                    |                  |                              |                              | COMPANY: 505                 | OCEAN PLACE, GROUND    | FLOOR, WHEATON, IL,           | 60189           |
|                    |                            |                         |                |                    |                  |                              |                              | COMPANY: 111<br>WORK: 120 WO | HOT STREAK BLVD, WHEAT | TON, IL ON B                  |                 |
|                    |                            |                         |                |                    |                  |                              |                              | COMPANY: 112                 | 5 MISTWOOD PL, DOWNE   | RS GROVE, IL, 60515           |                 |
|                    |                            |                         |                |                    |                  |                              |                              | COMPANY: 505                 | OCEAN PLACE, GROUND    | FLOOR, WHEATON, IL,           | 60189           |
|                    |                            |                         |                |                    |                  |                              |                              | COMPANY: 111                 | HOT STREAK BLVD, WHE   | ATON, IL<br>120 OCEAN PLACE 1 | WHEATON II      |
|                    |                            |                         |                |                    |                  |                              |                              | 60189                        | Dener chearman non     | c, no ocom ronce,             | initiation, it, |
|                    |                            |                         |                |                    |                  | JOEL A KAGANN - F            | IRST-NAMED DEFENDANT         | WORK: 120 WO                 | ODBRIDGE TOWN, WHEAT   | ON, IL, 60189                 |                 |
|                    |                            |                         |                |                    |                  |                              |                              | COMPANY: C/C<br>60189        | DEWEY CHEATHAM HOW     | E, 120 OCEAN PLACE,           | WHEATON, IL,    |
|                    |                            |                         |                |                    |                  |                              |                              | COMPANY: 505                 | OCEAN PLACE, GROUND    | FLOOR, WHEATON, IL.           | 60189           |
|                    |                            |                         |                |                    |                  |                              |                              | COMPANY: 111                 | HOT STREAK BLVD, WHEA  | ATON, IL                      |                 |
|                    |                            |                         |                |                    |                  | DUPAGE COUNTY S              | TATES ATTORNEY - FIRST-NAMED | COMPANY: 505                 | NORTH COUNTY FARM R    | D, WHEATON, IL, 60187         | 70000           |
|                    |                            |                         |                |                    |                  | PLAINTIFF<br>RASEORD AND EOG | E - EIDST-NAMED DI AINTIEE   | COMPANY: 503                 | NORTH COUNTY FARM R    | D, WHEATON, IL, 60187         | /               |
|                    |                            |                         |                |                    |                  | BASFORD AND FOU              | E PROTOWED PLANTIFF          | COMPANY: 420                 | HARD CASTLE RIVD GLE   | NDALE HEIGHTS II 601          | 139             |
|                    |                            |                         |                |                    |                  |                              | AMED DEEENDANT               | COMPANY: 420                 | HARD CASTLE BLVD, GLEI | NDALE HEIGHTS, IL, 601        | 139             |
|                    |                            |                         |                |                    |                  | THE ACKE - FIRST-            | OWNED DEPENDANT              | COMPANY: 420                 | HARD CASTLE BLVD, GLEI | NDALE HEIGHTS, IL, 601        | 139             |
|                    |                            |                         |                |                    |                  |                              |                              | COMPANY: 420                 | W BLICSE HIGHWAY, DARK | PIDGE II 600680000            | 139             |
|                    |                            |                         |                |                    |                  | RUSSELL J LUCHTER            | BURG - FIRST-NAMED DEPENDIN  | COMPANY: 824                 | W BUSSE HIGHWAY, PARK  | RIDGE, IL, 600680000          |                 |
|                    |                            |                         |                |                    |                  |                              |                              |                              |                        |                               |                 |
| Case Schedules     |                            |                         |                |                    |                  |                              |                              |                              |                        |                               |                 |
| Purpose Code       |                            |                         | Court Location |                    |                  | (                            | ourt Date                    |                              | Court Time             |                               |                 |
| ATTORNEY           |                            |                         | COURTROOM 4015 |                    |                  |                              | 9/18/2012                    |                              | 10:00 444              |                               |                 |
| MOTION             |                            |                         | COURTROOM 4010 |                    |                  | c c                          | 1/17/2014                    |                              | 09:00 AM               |                               |                 |
|                    |                            |                         |                |                    |                  |                              |                              |                              |                        |                               |                 |
| Case Activities    |                            |                         |                |                    |                  |                              |                              |                              |                        |                               |                 |
| File Date          | Descri                     | iption                  |                |                    |                  |                              | Court Date                   | Court Locat                  | ion                    | Time                          |                 |
| 09/04/2014         | CASE L                     | EVEL FEES ASSESSMENT    |                |                    |                  |                              |                              |                              |                        |                               |                 |
| 08/18/2014         | REASSI                     | GNMENT                  |                |                    |                  |                              |                              |                              |                        |                               |                 |
| 08/18/2014         | REASSI                     | GNMENT                  |                |                    |                  |                              |                              |                              |                        |                               |                 |
| 06/11/2014         | PUBLIC                     | DEFENDER APPOINTED      |                |                    |                  |                              |                              |                              |                        |                               |                 |
| 03/2//2014         | REASS                      | UNMENT DENCH            |                |                    |                  |                              |                              |                              |                        |                               |                 |
| 08/14/2013         | WARKA                      | DI FA AGREFATENT AND CO | NTRACT         |                    |                  |                              |                              |                              |                        |                               |                 |
| 08/14/2013         | TASC C                     | RDER                    |                |                    |                  |                              |                              |                              |                        |                               |                 |
| 01/07/2013         | REASSI                     | GNMENT                  |                |                    |                  |                              |                              |                              |                        |                               |                 |
| 01/29/2007         | ORIGIN                     | IAL LOCATION ASSIGNMEN  | т              |                    |                  |                              |                              |                              |                        |                               |                 |
|                    | onum                       |                         |                |                    |                  |                              |                              |                              |                        |                               |                 |
|                    |                            |                         |                |                    | Clo              | ose                          |                              |                              |                        |                               |                 |
| ©2007-2016, 12E In | sternet Case Filing System |                         |                |                    |                  |                              |                              |                              |                        |                               |                 |

# Case Detail UI:

#### **12.** ATTORNEY REGISTRATION RENEWAL

This feature is available for attorneys of Illinois Supreme court. Using this feature, attorneys can renew the registration of their firm for Supreme Court. Attorney can get all the information of firm and can renew their registration by just adding missing information.

| i2File"                                                                                                    | Home Logout Help                                |
|----------------------------------------------------------------------------------------------------|-------------------------------------------------|
| Your electronic path for filing cases                                                                                                    | CARR, SCOTT A<br>ILLINOIS SUPREME COURT - STATE |
|                                                                                                    |                                                 |
| Application for certificate of registration renewal                                                                                                    |                                                 |
| Before beginning your firm's corporate registration renewal, you will need the following information:                                                                                                    |                                                 |
| the firm's corporate certificate number and                                                                                                    |                                                 |
| <ul> <li>the names and addresses of all shareholders/members/partners of the firm. You will be able to either manually enter the information or attach a PDF document containing this information.</li> </ul>            |                                                 |
| For a list of helpful tips for successfully completing your application, <u>Click Here</u>                                                                                                    |                                                 |
| If you are a shareholder/member or partner and want to renew your firm's corporation registration, please enter the firm's certificate # [1459] then Click Here                                                          |                                                 |
| Legal Counsel PC                                                                                                    |                                                 |
| Is this the Firm you wish to renew?  © Yes O No                                                                                                    |                                                 |
| Check the Status of the previously filed Renewal Application                                                                                                    |                                                 |
| Please Click Here to check the status of your firm's pending renewal application. The status "Accepted-Unpaid" means that the Clerk has reviewed your renewal application but your firm needs to remit payment of 540 be | efore your renewal is filed. The status         |
| *Accepted-Paid" means the renewal application has been successfully filed by the Clerk.*                                                                                                    |                                                 |
|                                                                                                    |                                                 |
| ©2007-2016, 12F Internet Case Filing System                                                                                                    |                                                 |

In above UI, attorney has to enter a certificate # and click on "Click Here". It will show Firm Information. According to firm name, select "Yes" or "No" radio option. It will show all information of entered certificate stored while registration and will show below UI.

| <u>i2File</u> ™<br>Your electronic path | h for filing cases                                             | _                           |                                          |                          | Home Lopoit Help<br>CARR, SCOTT A<br>ILLINOIS SUPREME COUNT - STATE |
|-----------------------------------------|----------------------------------------------------------------|-----------------------------|------------------------------------------|--------------------------|---------------------------------------------------------------------|
| Renewal Registration                    | on Form - ILLINOIS SUPREME COURT - STATE                       |                             |                                          |                          |                                                                     |
|                                         |                                                                |                             |                                          |                          |                                                                     |
| Firm Information                        |                                                                |                             |                                          |                          |                                                                     |
| Based on the certificate                | # you have entered, we have retrieved below information        |                             |                                          |                          |                                                                     |
| Certificate #                           | 14859                                                          |                             | Renewal Year                             | 2016                     |                                                                     |
| Firm Name                               | Legal Counsel PC                                               |                             | Type of Entity                           | Professional Corp        | oration                                                             |
| State of Incorporation                  | Illinois                                                       |                             | Date of Incorporation                    | January 26, 2010         |                                                                     |
| Address *                               | 936 West Madison Street, #3C                                   |                             |                                          |                          |                                                                     |
| City*                                   | Chicago                                                        | County*                     | соок                                     | Zip *                    | 60607                                                               |
| Email *                                 | tjienzy@legalcounselpc.net                                     | Phone # *                   | 312-219-2037                             | Fax#                     | 877-655-2344                                                        |
| Check box if address is fo              | or a Registered Agent.                                         | Operational Year            | Calendar      Fiscal                     | 01 v Day January v Month |                                                                     |
|                                         |                                                                |                             |                                          |                          |                                                                     |
| Your firm may renew reg                 | istration under Rule 721 or Rule 722. Please select the approp | riate option below: 🕝       |                                          |                          |                                                                     |
| Rule 722 1-109 verific                  | ation (A pre-populated verification will be created) ORule 722 | Affidavit O Rule 721 (no at | ffidavitor 722 verification is required) |                          |                                                                     |
|                                         |                                                                |                             |                                          |                          |                                                                     |
| Charachalderinamhari                    | leaster - Dataile                                              |                             |                                          |                          |                                                                     |
| Do you want to enter or a               | attach the shareholder/member/partner information?             |                             |                                          |                          |                                                                     |
| Enter information                       | Attach list (PDE Only)                                         |                             |                                          |                          |                                                                     |
| Cinci montation                         |                                                                |                             |                                          |                          |                                                                     |
| Name                                    |                                                                | Address                     |                                          |                          |                                                                     |
|                                         |                                                                |                             |                                          |                          |                                                                     |
|                                         |                                                                |                             |                                          |                          |                                                                     |
| Add                                     |                                                                |                             |                                          |                          |                                                                     |
|                                         |                                                                |                             | Next Cancel                              |                          |                                                                     |
|                                         |                                                                |                             |                                          |                          |                                                                     |
| ©2007-2016, I2F Internet Ca             | se Filing System                                               |                             |                                          |                          |                                                                     |

User has to enter the missing information e.g. personal information, Registration renewal rule under which they want to renew it, shareholder/member/partner information and click on "Next" button to forward to the final page.

Registration Renewal Rule option:

If user selects Rule 722 1-109 verification, a prepopulated verification form will be created and will be attached to the list of documents on the new screen. If user selects Rule 722 Affidavit, user has to upload affidavit form. If user selects Rule 721, no affidavit or 722 verification is required.

Shareholder/member/partner information option:

User can enter shareholder/member/partner information, by clicking on "Add" button which will dynamically add name/address fields.

| <u>i2File</u> ™<br>Your electronic path for fil       | ling cases                               |                       |                                        |                                             | Home Logout Help<br>CARR, SCOTT A<br>ILLINOIS SUPREME COURT - STATE |  |  |  |
|-------------------------------------------------------|------------------------------------------|-----------------------|----------------------------------------|---------------------------------------------|---------------------------------------------------------------------|--|--|--|
| > Application For Certificate                         | e of Registration - ILLINOIS SUPREME COL | IRT - STATE           |                                        |                                             |                                                                     |  |  |  |
| You must review documents prior to cloking on submit. |                                          |                       |                                        |                                             |                                                                     |  |  |  |
| Registration Information                              |                                          |                       |                                        |                                             |                                                                     |  |  |  |
| Certificate Number                                    | 14859                                    | Firm Name             | Legal Counsel PC                       | Type of Entity                              | Professional Corporation                                            |  |  |  |
| Address                                               | 936 West Madison Street, #3C             | City                  | Chicago                                | State of Incorporation                      | Illinois                                                            |  |  |  |
| County                                                | СООК                                     | Date of Incorporation | January 26, 2010                       | Zip                                         | 60607                                                               |  |  |  |
| Email                                                 | tjlenzy@legalcounselpc.net               | Phone #               | 312-219-2037                           | Fax #                                       | 877-655-2344                                                        |  |  |  |
| Documents to be submitted                             |                                          |                       |                                        |                                             | ^                                                                   |  |  |  |
| Document Name                                         |                                          |                       | Document Type                          |                                             | Action                                                              |  |  |  |
| Certificate of Registration Ren                       | newal.pdf (Review Pending)               |                       | APPLICATION FOR CERTIFICATE OF REGISTR | APPLICATION FOR CERTIFICATE OF REGISTRATION |                                                                     |  |  |  |
| \$1-109 Verification.pdf (Review                      | v Pending)                               |                       | 51-109 VERIFICATION                    | 51-109 VERIFICATION                         |                                                                     |  |  |  |
| <                                                     |                                          |                       |                                        |                                             | >                                                                   |  |  |  |
|                                                       | Dominic Submit                           |                       |                                        |                                             |                                                                     |  |  |  |
|                                                       |                                          |                       |                                        |                                             |                                                                     |  |  |  |
| ©2007-2016, I2F Internet Case Filing                  | System                                   |                       |                                        |                                             |                                                                     |  |  |  |

By clicking on previous button, user can edit the information entered and come back to the above UI.

Before clicking Submit button, user has to preview the pdfs using Preview button.

Transaction ID would be generated on click of Submit button and a mail containing the case details would be sent to reviewer.

| <u>i2File</u> "                                                                                                    | Home Logout Help<br>CARR, SCOTT A<br>ULINOIS SUBPARE COURT - STATE |  |  |  |  |  |  |
|----------------------------------------------------------------------------------------------------|--------------------------------------------------------------------|--|--|--|--|--|--|
| Application For Certificate of Registration transaction details                                                                                                    |                                                                    |  |  |  |  |  |  |
| Application For Certificate of Registration successfully sent.<br>Your Transaction ID is <u>17999644</u>                                                                                                    |                                                                    |  |  |  |  |  |  |
| Please note: An e-mail will be sent advising if your renewal application has been accepted or rejected. Once accepted, please log back into iZFile to pay the \$40 renewal fee.<br>Your application will not be filed until payment is received. |                                                                    |  |  |  |  |  |  |
| Back To <u>Home</u>                                                                                                    |                                                                    |  |  |  |  |  |  |
| @2007.2016 12F Internet Case Filing System                                                                                                    |                                                                    |  |  |  |  |  |  |

To check the status of created transaction, user can click on "Click here to Review Status of your Document Filings and Copy Requests" link explained in Point # 10 - "REVIEW STATUS".

## **13. SCHEDULING PRESENTMENT**

This option allows attorneys to schedule a presentment for their case. It will be enabled for a county for which scheduling presentment is configured. Currently it is configured just for "18<sup>th</sup> Judicial Circuit Court" of Dupage County.

On click of "Scheduling Presentment", user will be redirected to the below UI:

| i2File"                                                                                                    | Home Logout Help                                   |
|----------------------------------------------------------------------------------------------------|----------------------------------------------------|
| Your electronic path for filing cases                                                                                                    | DU PAGE - 18TH JUDICIAL CIRCUIT COURT              |
| Scheduling Presentment - Check Schedules                                                                                                    | [ i] e-Scheduling Instructions]                    |
| 1 Case Information 2 Document Information 3 Transaction Summary                                                                                                    |                                                    |
| Search Schedules                                                                                                    |                                                    |
| Case Number * (For example 2007L0000015, 2005D000005) ) From Date                                                                                                    | Get Available Schedules                            |
| No Schedules Selected.                                                                                                    |                                                    |
| Case Details                                                                                                    |                                                    |
| Plaint//Petitoner Defendant/Respondent Defendant/Respondent                                                                                                    |                                                    |
| International Action Control Control Cont |                                                    |
| Notice of Motion                                                                                                    |                                                    |
| Judge * To Present *                                                                                                    |                                                    |
|                                                                                                    |                                                    |
| Party Information                                                                                                    |                                                    |
| Name* Address* Address* Address*                                                                                                    |                                                    |
|                                                                                                    |                                                    |
| Proof of Service                                                                                                    |                                                    |
| Service Date * User Name                                                                                                    |                                                    |
| I served this notice by delivering a copy personally to each person to whom it is directed.                                                                                                    |                                                    |
| I served this notice by mailing a copy to each person to whom it is directed and depositing the same in the U.S. Mail                                                                                                    |                                                    |
| Service Address State Ulrosi v                                                                                                    |                                                    |
| Filer Information                                                                                                    |                                                    |
| Name *                                                                                                    |                                                    |
| Dupage Attorney Number Attorney For                                                                                                    |                                                    |
| Ageness City State Alabama v Zip PO00007.000007.00000                                                                                                    |                                                    |
|                                                                                                    |                                                    |
| Signature                                                                                                    |                                                    |
| If you have touchscreen device (android phone, IPhone, IPad or tablet) please open http://www.mysignature.net.or.scan.the QR barcode below using your touch screen device and supply signature. This signature is for one time system.                                                                                                    | user only. We will not store this signature in our |
| Session Id: 6163                                                                                                    | Signature                                          |
|                                                                                                    | is not added                                       |
| Electrone.                                                                                                    |                                                    |
| Session id will change when page is refeested or on click of buttons like Preview and Next. In this situation use latest session id for drawing signature in my Signature tool.                                                                                                    |                                                    |
| As an alternative, if you have signature image on your computer you can upload it directly. Browne. No file selected.                                                                                                    |                                                    |
| Next Preview                                                                                                    |                                                    |
| 02007-2016, IZF Internet Case Filing System                                                                                                    |                                                    |

User has to enter a case number and file date which is optional to search the available schedules on which he/she can schedule the presentment in court for hearing.

After entering case number, user will have to click on "Get Available Schedules" which will open a popup menu with the list of available schedules fetched from the county case management system for entered case number as shown below:

| <u>i2File</u> ™<br>Your electronic path for filing c | :4161                                                                                                    |                                  |                                              |   |                    | _        | Home Logout Het<br>DU PAGE - 18TH JUDICIAL CIRCUIT COUR |  |  |
|------------------------------------------------------|----------------------------------------------------------------------------------------------------|----------------------------------|----------------------------------------------|---|--------------------|----------|---------------------------------------------------------|--|--|
| Scheduling Presentment - Che                         | eck Schedules                                                                                                    |                                  |                                              |   |                    |          | [ 🚺 e-Scheduling Instructions                           |  |  |
| 1 Case Information 2 Doc                             | <b>e</b> 12F                                                                                                    | - Internet Case Filing System    | - Mozilla Firefox 🛛 🗕 🗖 🔜                    |   |                    |          |                                                         |  |  |
| Search Schedules                                     | (i) 🔒 https://www.i2file.                                                                                             | com/I2F/jsp/Emotion/OpenPopupFor | Emotion.xhtml?queryStri 🛛 🐖 🔛                | • |                    |          |                                                         |  |  |
| Case Number *<br>No Schedules Selected.              | <u>i2File</u> ™                                                                                                    |                                  |                                              | ^ | From Date 04/18/20 | 6        | Get Available Schedules                                 |  |  |
| Case Details                                         | Your electronic pa                                                                                                    | th for filing cases              |                                              |   |                    |          |                                                         |  |  |
| Plaintiff / Petitioner                               | Available Schedule                                                                                                    | s                                |                                              |   |                    |          |                                                         |  |  |
| Type of Motion / PendonSELECT                        | Location                                                                                                    |                                  |                                              |   |                    |          |                                                         |  |  |
| Notice of Motion                                     | Assigned Location : 400                                                                                               | 5                                |                                              |   |                    |          |                                                         |  |  |
| Judge •                                              | Total Schedules : 47                                                                                                  | Dates in red a                   | re not available for Scheduling Presentment. |   |                    |          |                                                         |  |  |
| Located at • De                                      | Date                                                                                                    | Day                              | Time                                         |   |                    |          |                                                         |  |  |
|                                                      | 04/18/2016                                                                                                    | Monday                           | 11:00 AM                                     |   |                    |          |                                                         |  |  |
| Party Information                                    | 04/19/2016                                                                                                    | Tuesday                          | 11:00 AM                                     |   |                    |          |                                                         |  |  |
| Name •                                               | 04/21/2016                                                                                                    | Thursday                         | 11:00 AM                                     |   |                    |          |                                                         |  |  |
| City *                                               | 04/22/2016                                                                                                    | Friday                           | 11:00 AM                                     |   | Add Addition       | al Party |                                                         |  |  |
|                                                      | 04/25/2016                                                                                                    | Monday                           | 11:00 AM                                     |   |                    |          |                                                         |  |  |
| Proof of Service                                     | 04/26/2016                                                                                                    | Tuesday                          | 11:00 AM                                     |   |                    |          |                                                         |  |  |
| Service Date * Us                                    | 04/27/2016                                                                                                    | Thursday                         | 11:00 AM<br>11:00 AM                         | ~ |                    |          |                                                         |  |  |
| I served this notice by delivering a cop             | y personally to each person t                                                                                         | o whom it is directed.           |                                              |   |                    |          |                                                         |  |  |
| I served this notice by mailing a copy t             | I served this notice by mailing a copy to each person to whom it is directed and depositing the same in the U.S. Mail |                                  |                                              |   |                    |          |                                                         |  |  |
| Service Address                                      |                                                                                                    | State Ilinois v                  |                                              |   |                    |          |                                                         |  |  |
| Filer Information                                    |                                                                                                    |                                  |                                              |   |                    |          |                                                         |  |  |
| Name *                                               |                                                                                                    |                                  | Pro Se                                       |   |                    |          |                                                         |  |  |
| Dupage Atterney Number                               | Attorney For                                                                                                    |                                  |                                              |   |                    |          |                                                         |  |  |

User will have to click on a date in Available schedules pop up. I2File will fetch all the information related to selected schedule from county system and fill it on parent page.

There are two buttons - Preview and Submit on first UI of Scheduling Presentment where Preview will open a pdf with filled data.

User can add more party information by clicking "Add Additional Party" button. In backend, motion pdf will be merged with supplementary pdf (which contains party information) while submit/preview.

User needs to enter information in below sections to file a motion:

- 1. Case Details
- 2. Notice of Motion
- 3. Party Information
- 4. Proof Of service

Submit will open final confirmation UI with motion pdf as shown below:

This document is the property of I2File LLC. Information contained within this document is intended for the use of I2File.net registered users and no other party. All screens, text and logos used herein are the copyrighted property of I2File LLC and may NOT be copied, duplicated, distributed, reproduced, transmitted or shared with non-registered parties without the express written permission of I2File LLC. ©I2File LLC 2007- 2016.

| <u>i2File</u> ™<br>Your electronic path for filing cas | <i>i</i> es                                                       |                       |                            |                 | Hame Logout Help<br>CARR, SCOTT A<br>DU PAGE - 18TH JUDICIAL CIRCUIT COURT |  |  |  |  |  |
|--------------------------------------------------------|-------------------------------------------------------------------|-----------------------|----------------------------|-----------------|----------------------------------------------------------------------------|--|--|--|--|--|
| Scheduling Presentment File Do                         | cuments in Existing Case - DU PAGE - 18TH JU                      | IDICIAL CIRCUIT COURT |                            |                 |                                                                            |  |  |  |  |  |
| Document is added. Click on Next / Submit to pr        | oceed further.                                                    |                       |                            |                 |                                                                            |  |  |  |  |  |
| 1 Case Information 2 Docume                            | Case Information     Decument Information     Transaction Summary |                       |                            |                 |                                                                            |  |  |  |  |  |
| Documents to be submitted                              |                                                                   |                       |                            |                 | Click on the Document Name to view the document.                           |  |  |  |  |  |
| Document Name                                          | Document Type                                                     | Comments              | Filed Under Seal           | Signed Document | Action 🕡                                                                   |  |  |  |  |  |
| NOTICE_OF_MOTION.pdf                                   | NOTICE OF MOTION                                                  |                       | No                         | No              | Edit                                                                       |  |  |  |  |  |
| Document Information                                   |                                                                   |                       |                            |                 | Fields marked * are mandatory.                                             |  |  |  |  |  |
| Document Type •SELECT                                  | v                                                                 | Filed Under Seal      | No v                       |                 | [ 🎽 PDF Converter Utility ]                                                |  |  |  |  |  |
| Comments                                               | <u>.</u>                                                          | Document to upload *  | Create Online Upload Docum | ent             | [ 🔀 PDF Repair Utility ]                                                   |  |  |  |  |  |
| Previous Next Cancel                                   |                                                                   |                       |                            |                 |                                                                            |  |  |  |  |  |
| 2007/2016, 1/2 Internet Case Filing System             |                                                                   |                       |                            |                 |                                                                            |  |  |  |  |  |

From the above UI, user can edit the entered information by clicking edit link. User can also file a motion or petition document by uploading pdf also but for that user has to select document type as Motion/Petition on Case Detail UI.

| <u>i2File</u> "                                                  |                                                               |                                 | Home Logout Help<br>CARR, SCOTT A                |  |  |  |  |  |  |
|------------------------------------------------------------------|---------------------------------------------------------------|---------------------------------|--------------------------------------------------|--|--|--|--|--|--|
| Your electronic path for filing cases                            |                                                               |                                 | DU PAGE - 18TH JUDICIAL CIRCUIT COURT            |  |  |  |  |  |  |
| Scheduling Presentment File Documents in Existing Case - DU PAGE | - 18TH JUDICIAL CIRCUIT COURT                                 |                                 |                                                  |  |  |  |  |  |  |
| 1 Case Information 2 Document Information 3 Transaction Sum      | Case Information 2 Document Information 3 Transaction Summary |                                 |                                                  |  |  |  |  |  |  |
| Transaction Summary                                              |                                                               |                                 |                                                  |  |  |  |  |  |  |
| Case Number                                                      | 2005DT000050                                                  |                                 |                                                  |  |  |  |  |  |  |
| Plaintiff/Petitioner/Appellant/Movant Last Name/Company          | PEOPLE OF THE STA                                             | PEOPLE OF THE STATE OF ILLINOIS |                                                  |  |  |  |  |  |  |
| Defendant/Respondent/Appellee Last Name/Company                  | DANIEL J WATZKE                                               | DANIEL J WATZKE                 |                                                  |  |  |  |  |  |  |
| List of Attached Documents                                       |                                                               |                                 | Click on the Document Name to view the document. |  |  |  |  |  |  |
| Document Name                                                    | Document Type                                                 | Comments                        | Filed Under Seal                                 |  |  |  |  |  |  |
| NOTICE_OF_MOTION.pdf                                             | NOTICE OF MOTION                                              |                                 | No                                               |  |  |  |  |  |  |
|                                                                  |                                                               |                                 | , *                                              |  |  |  |  |  |  |
|                                                                  | Previous Submit Cancel                                        |                                 |                                                  |  |  |  |  |  |  |
|                                                                  |                                                               |                                 |                                                  |  |  |  |  |  |  |
| ©2007-2016, 12F Internet Case Filing System                      |                                                               |                                 |                                                  |  |  |  |  |  |  |

Click on submit will create a transaction with "Accepted" status in I2File. At Dupage county CMS, "Notice of Motion" (5890) and "MOTION OR PETITION" (7900) activities will be added on the case.

If Pro Se user is going to file a motion then it needs confirmation from the reviewer. So transaction will be created as a "Pending". Reviewer will review the pdf documents and Accept/Reject the transaction in Dupage CMS. On Accept, above defined activities would be added on a case.

## **14.** CHANGE PROFILE

This option allows users to edit personal information.

| <u>i2File</u> "<br>Num diedenie het hen blied eente |                                                                                                    | DU PAC                                                                                                    | Home Logout Help<br>CARR, SCOTT A |
|-----------------------------------------------------|----------------------------------------------------------------------------------------------------|----------------------------------------------------------------------------------------------------|-----------------------------------|
| Change Profile                                      |                                                                                                    |                                                                                                    |                                   |
| p change rione                                      |                                                                                                    | 5 March 19 March 19 Mar | ds marked I are mandatory         |
|                                                     |                                                                                                    | i ne                                                                                                    | us manyed and manuacory.          |
| User Name *                                         | TESTCPSJC12345 (Winimum 8 characters)                                                                 |                                                                                                    |                                   |
| First Name *                                        | SCOTT A (Minimum 1 character)                                                                         |                                                                                                    |                                   |
| Last Name *                                         | CARR (Minimum 1 character)                                                                            |                                                                                                    |                                   |
| Middle Name                                         |                                                                                                    |                                                                                                    |                                   |
| Birth Date *                                        | 01/01/1970 (MM/DD/YYYY)                                                                               |                                                                                                    |                                   |
| Office Address *                                    | 1125 MISTWOOD PLACE                                                                                   |                                                                                                    |                                   |
|                                                     |                                                                                                    |                                                                                                    |                                   |
|                                                     |                                                                                                    |                                                                                                    |                                   |
| City.                                               | DOWNERS GROVE                                                                                         |                                                                                                    |                                   |
| State                                               | Tilinois                                                                                              |                                                                                                    |                                   |
| Zin Code I                                          | 50515 00000X ( 000000 00000                                                                           |                                                                                                    |                                   |
| Phone#1                                             | 520 - 925 - 1121 (YYY, YYY, YYYY)                                                                     |                                                                                                    |                                   |
| Final A                                             |                                                                                                    |                                                                                                    |                                   |
| Email.                                              | alpesh.panchai@indusa.com,vaisnaii.jada@indusa.com (16 enter multiple email addresses use comma for : | seperation)                                                                                                    |                                   |
| Signature                                           | Seuther Clear Signature                                                                               |                                                                                                    |                                   |
|                                                     | Save Cancel                                                                                           |                                                                                                    |                                   |
|                                                     |                                                                                                    |                                                                                                    |                                   |
| D List of Subscribed Junsdictions                   |                                                                                                    |                                                                                                    |                                   |
| lurisdiction                                        |                                                                                                    | Clerk Attorney Number                                                                                                    | Action                            |
| DEKALB - 23RD HIDICIAL CIRCUIT COLIRT               |                                                                                                    | Clerk Actorney Humber                                                                                                    | Action                            |
| DU PAGE - 18TH JUDICIAL CIRCUIT COURT               |                                                                                                    | 1970                                                                                                    | Edit                              |
| FIRST APPELLATE COURT                               |                                                                                                    |                                                                                                    |                                   |
| ILLINOIS SUPREME COURT - STATE                      |                                                                                                    | 1                                                                                                    |                                   |
| KANE - 16TH JUDICIAL CIRCUIT COURT                  |                                                                                                    |                                                                                                    |                                   |
| KENDALL - 23RD JUDICAL CIRCUIT COURT                |                                                                                                    |                                                                                                    |                                   |
| LASALLE - 13TH JUDICIAL CIRCUIT COURT               |                                                                                                    |                                                                                                    |                                   |
| MACON - 6TH JUDICIAL CIRCUIT COURT                  |                                                                                                    |                                                                                                    |                                   |
| MCHENRY - 22th Judicial Circuit Court               |                                                                                                    | TEGD                                                                                                    |                                   |
| SECOND ADDELLATE COURT                              |                                                                                                    |                                                                                                    |                                   |
| ST CLAIR 20th Judicial Circuit Court                |                                                                                                    | 123                                                                                                    |                                   |
| THIRD APPELLATE COURT                               |                                                                                                    |                                                                                                    |                                   |
| WILL - 12th Judicial Circuit Court                  |                                                                                                    | 2333                                                                                                    |                                   |
| WINNEBAGO COUNTY 17TH JUDICIAL CIRCUIT COURT        |                                                                                                    |                                                                                                    |                                   |
|                                                     |                                                                                                    |                                                                                                    |                                   |
|                                                     |                                                                                                    |                                                                                                    |                                   |
| ©2007-2016, I2F Internet Case Filing System         |                                                                                                    |                                                                                                    |                                   |

User can also save their signature from this UI. This signature will be used for signing online forms.

We provide clear signature option to clear user signature by click on Clear signature link.

User can edit the signature by clicking on browse button which will upload the new signature.

Click on "Save" button modified information will be updated in database. Click on "Cancel" button the changes will be discarded.

It also displays the list for all the jurisdictions in which the registered attorney is subscribed. Such information will be displayed as: Jurisdiction, Clerk Attorney Number, with an added functionality of Action (Edit). By clicking on "Edit", the attorney will be able to edit the Clerk Attorney Number. (Edit link will display only if clerk attorney number is required for that county)

| <u>i2File</u> ™<br>Your electronic path for filin | ç canıs                                                                                   | Home Logout Help<br>CARR, SCOTT A<br>DU PAGE - 18TH JUDICIAL CIRCUIT COURT |
|---------------------------------------------------|-------------------------------------------------------------------------------------------|----------------------------------------------------------------------------|
| Jurisdiction Subscription                         |                                                                                           |                                                                            |
|                                                   |                                                                                           | Fields marked * are mandatory.                                             |
| Jurisdiction                                      | DU PAGE - 18TH JUDICIAL CIRCUIT COURT                                                     |                                                                            |
| Clerk Attorney Number*                            | 1970 (Clerk Attorney Number and Illinois Attorney Registration Number should not be same) |                                                                            |
|                                                   | Save Cancel                                                                               |                                                                            |
|                                                   |                                                                                           |                                                                            |
|                                                   |                                                                                           |                                                                            |
|                                                   |                                                                                           |                                                                            |
| ©2007-2016, I2F Internet Case Filing Sys          | tem                                                                                       |                                                                            |

By clicking on "Subscribe to additional jurisdiction" link, attorney will be able to subscribe to new jurisdictions for filing documents. Details needed for successful subscription:

Jurisdiction of Intended Filing- This list will be pre-populated with all the jurisdictions for which the logged-in attorney is not subscribed.

Attorney Number- It must be numeric. (This field is required only if clerk attorney number is required for that county)

| <u>i2File</u><br>Your electronic path for filing cases |                                 | Home Legat High<br>CARR, SCOTT A<br>DU PAGE - 18TH JUDICIAL CIRCUIT COURT |
|--------------------------------------------------------|---------------------------------|---------------------------------------------------------------------------|
| Jurisdiction Subscrip                                  | tion                            |                                                                           |
|                                                        |                                 | Fields marked * are mandatory.                                            |
| Jurisdiction •                                         | FOURTH DISTRICT APPELLATE COURT |                                                                           |
|                                                        | Save Cancel                     |                                                                           |
|                                                        |                                 |                                                                           |
|                                                        |                                 |                                                                           |
|                                                        |                                 |                                                                           |
| ©2007-2016, I2F Internet Case                          | e Filing System                 |                                                                           |

The changes will be saved and reflected in the List of Subscribed Jurisdictions by clicking on "Save" button. The changes will be reset by clicking on "Cancel" button.

This document is the property of I2File LLC. Information contained within this document is intended for the use of I2File.net registered users and no other party. All screens, text and logos used herein are the copyrighted property of I2File LLC and may NOT be copied, duplicated, distributed, reproduced, transmitted or shared with non-registered parties without the express written permission of I2File LLC. ©I2File LLC 2007- 2016.

## **15. CHANGE PASSWORD**

This option is used for modifying password. Enter new password, reconfirm and click the Change password button. The password must contain alphanumeric characters.

| <u>i2File</u> ™<br>Your electronic path fo | r filing cases                  |                                              | Home Logout Help<br>CARR, SCOTT A<br>DU PAGE - 18TH JUDICIAL CIRCUIT COURT |
|--------------------------------------------|---------------------------------|----------------------------------------------|----------------------------------------------------------------------------|
| Change Password                            |                                 |                                              |                                                                            |
|                                            |                                 |                                              | Fields marked * are mandatory.                                             |
| User Role                                  | Attorney                        |                                              |                                                                            |
| User Name                                  | SCOTT123                        |                                              |                                                                            |
| Name                                       | CARR, SCOTT A                   |                                              |                                                                            |
| Password *                                 | • • • • • • • • • • • • • • • • | (Minimum 8 characters with atleast 1 number) |                                                                            |
| Confirm Password *                         | • • • • • • • • • • • • • • •   |                                              |                                                                            |
|                                            |                                 | Save Back                                    |                                                                            |
|                                            |                                 |                                              |                                                                            |
|                                            |                                 |                                              |                                                                            |
|                                            |                                 |                                              |                                                                            |
| ©2007-2016, I2F Internet Case Fi           | iling System                    |                                              |                                                                            |

This document is the property of I2File LLC. Information contained within this document is intended for the use of I2File.net registered users and no other party. All screens, text and logos used herein are the copyrighted property of I2File LLC and may NOT be copied, duplicated, distributed, reproduced, transmitted or shared with non-registered parties without the express written permission of I2File LLC. ©I2File LLC 2007- 2016.

## **16.** Bulk Filing

I2F\_PDQ eliminates the need for the filer to individually upload documents one at a time to the I2File server. Multiple documents can be uploaded using this tool.

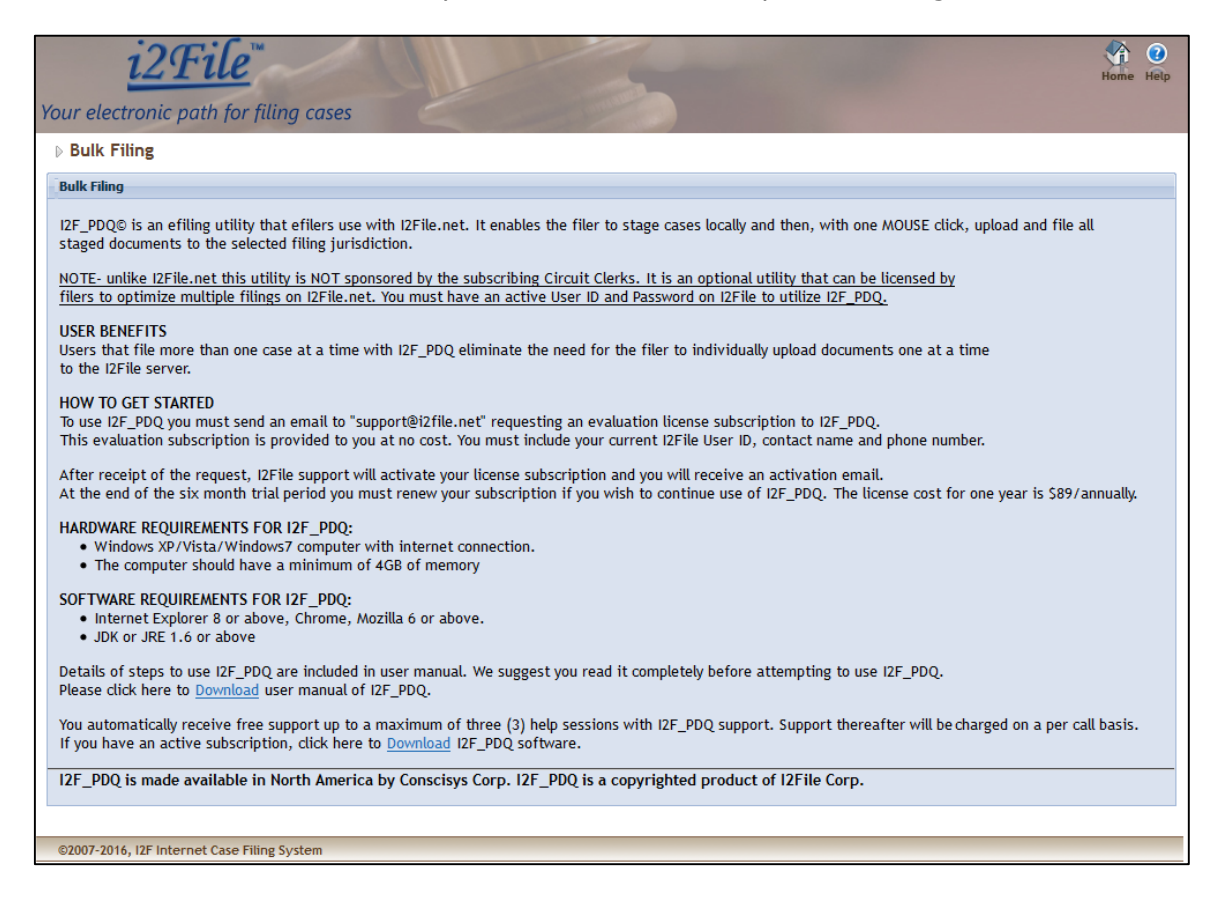

This document is the property of I2File LLC. Information contained within this document is intended for the use of I2File.net registered users and no other party. All screens, text and logos used herein are the copyrighted property of I2File LLC and may NOT be copied, duplicated, distributed, reproduced, transmitted or shared with non-registered parties without the express written permission of I2File LLC. ©I2File LLC 2007- 2016.

## **17.** Frequently Asked Questions

Frequently asked questions, abbreviated to FAQ, are listed questions and answers, all supposed to be commonly asked in some context, and pertaining to a particular topic in I2File. User can open FAQ page by clicking FAQ icon on login page.

| i2File"                                                                                                    |  |
|----------------------------------------------------------------------------------------------------|--|
|                                                                                                    |  |
| p rrequently asked Questions                                                                                                    |  |
| Create/Update Account Information                                                                                                    |  |
| Q I have lost my username and/or password. How can I re-obtain them?                                                                                                    |  |
| On the login page of iZfile.net, use the Forgot Password function to enter in your profile details. Shortly after the details are submitted you will receive an email with your username and the option to reset your password. |  |
| Q How do I update my account information?                                                                                                    |  |
| There is a new attorney in our firm. Do we need to create a new account or can we just update the information in the account?                                                                                                   |  |
| Q How do I add a jurkdiction to my profile?                                                                                                    |  |
| Q How do I change my effling jurisdiction?                                                                                                    |  |
| Q I am trying to register but it says my number is already in use but I did not register for 12File. How do I fix this?                                                                                                    |  |
| Payment                                                                                                    |  |
| Q   paid a fee, received a transaction code, and authorization code on case no.""""""""""""""""""""""""""""""""""""                                                                                                    |  |
| Q I have requested a document from a certain case #, b if free to request documents? If it is not free can I cancel my request?                                                                                                 |  |
| Q Does 12fle charge any fees for e-filing?                                                                                                    |  |
| Q Does 12fle store credit card information?                                                                                                    |  |
| New Case/Document Filing/Request Document Copy                                                                                                    |  |
| Q If I have a question regarding the case or document I filed who should I contact?                                                                                                    |  |
| Q How do I request a copy of the documents of an existing case?                                                                                                    |  |
| I am in the process of requesting documents. What are the details of the maximum document sizes and amounts for each transaction for the different jurisdictions?                                                               |  |
| Q How can I view the document which gives font package required error?                                                                                                    |  |
|                                                                                                    |  |

## **18.** VIDEO TUTORIAL FOR ATTORNEY

Video tutorials are list of videos, which demonstrates various activities in i2file like filing process, payment process and Add jurisdiction process in form of videos. User can open Video tutorials page by clicking Video tutorial for Attorney icon on login page.

| <u>i2File</u> <sup>w</sup>                                               |                                                                          |                                                            |
|--------------------------------------------------------------------------|--------------------------------------------------------------------------|------------------------------------------------------------|
| Video Tutorial                                                           | 6                                                                        |                                                            |
|                                                                          |                                                                          |                                                            |
| Registration                                                             | 400                                                                      |                                                            |
| Attorney Registration<br>How to register as an attorney on<br>Izflie.net | Pro Se Registration<br>How to register as a Pro Se on<br>12file.net      |                                                            |
| Filing Process                                                           |                                                                          |                                                            |
|                                                                          |                                                                          |                                                            |
| New Case Filing                                                          | Filing in an Existing File                                               | Check Status and Download Copies                           |
| How to file a new case on i2file.net                                     | How to file documents in an existing case<br>with i2file.net             | How to check transaction status and download<br>documents. |
| Payment                                                                  | Jurisdiction                                                             |                                                            |
|                                                                          |                                                                          |                                                            |
| Make a Payment<br>How to make a payment on i2file.net                    | Add Jurisdiction<br>How to add a jurisdiction to your i2file<br>profile. |                                                            |
|                                                                          |                                                                          |                                                            |
| ©2007-2016, I2F Internet Case Filing System                              |                                                                          |                                                            |

## **19.** Assigned Transactions

It shows a list of transactions assigned to the logged in user. Screen would be as below.

| i2File       Image: Constraint of the second second s |                                                                    |              |                |        |                         |             |  |
|----------------------------------------------------------------------------------------------------|--------------------------------------------------------------------|--------------|----------------|--------|-------------------------|-------------|--|
| ▶ Transaction                                                                                                    | Search                                                             |              |                |        |                         |             |  |
| Transaction Sea                                                                                                    | rch                                                                |              |                |        |                         |             |  |
| Tran#                                                                                                    | Tran# Date Range   All Select From Date To Date Case Number Search |              |                |        |                         |             |  |
| Total Transactions: 1                                                                                                    |                                                                    |              |                |        |                         |             |  |
| List of Requests                                                                                                    |                                                                    |              |                |        |                         |             |  |
| Tran#                                                                                                    | Case#                                                              | User         | Filer          | Doc(s) | Submitted Date and Time | Tran Status |  |
| 17197163                                                                                                    | 2005DT000050                                                       | WILLREVIEWER | REVIEWER, WILL | 1      | 04/14/2016 09:21 AM     | Assigned    |  |
|                                                                                                    |                                                                    |              |                |        |                         |             |  |
| ©2007-2016, I2F Internet Case Filing System                                                                                                    |                                                                    |              |                |        |                         |             |  |

## **20. MAKE PAYMENT**

User can view a list of transactions which are accepted by the reviewer but are unpaid.

| i2File<br>Your electronic fails for filing cases                       |                                                                                                    |                    |                                       |        |                         |             |                   |  |  |
|------------------------------------------------------------------------|----------------------------------------------------------------------------------------------------|--------------------|---------------------------------------|--------|-------------------------|-------------|-------------------|--|--|
| Make Pay                                                               | Make Payments                                                                                                    |                    |                                       |        |                         |             |                   |  |  |
| Transaction                                                            | Search                                                                                                    |                    |                                       |        |                         |             |                   |  |  |
| Tran#     Filing Type ALL     Requested Case Type ALL       Date Range |                                                                                                    |                    |                                       |        |                         |             |                   |  |  |
| Total Transact                                                         | Total Transactions: 7 Any transaction older than six months will not be displayed. Please contact Jurisdiction to get more information List of Response. |                    |                                       |        |                         |             |                   |  |  |
| Tran#                                                                  | Case#                                                                                                    | Requested CaseType | Jurisdiction                          | Doc(s) | Submitted Date and Time | Tran Status | Tran Type         |  |  |
| 170431249                                                              | 2005DT000050                                                                                                    | DT                 | DU PAGE - 18TH JUDICIAL CIRCUIT COURT | 1      | 04/07/2016 07:10 AM     | Unpaid Pay  | REGULAR COPY CRIS |  |  |
| 170431231                                                              | 2016LMXXXXXX                                                                                                    | CV                 | DU PAGE - 18TH JUDICIAL CIRCUIT COURT | 1      | 04/04/2016 02:22 AM     | Unpaid Pay  | NEW CASE FILING   |  |  |
| 170431180                                                              | 2005DT000050                                                                                                    | DT                 | DU PAGE - 18TH JUDICIAL CIRCUIT COURT | 1      | 02/19/2016 01:01 AM     | Unpaid Pay  | REGULAR COPY CRIS |  |  |
| 170431080                                                              | 2005DT000050                                                                                                    | DT                 | DU PAGE - 18TH JUDICIAL CIRCUIT COURT | 1      | 01/03/2016 11:53 PM     | Unpaid Pay  | REGULAR COPY CRIS |  |  |
| 170431026                                                              | 2007CF000015                                                                                                    | CF                 | DU PAGE - 18TH JUDICIAL CIRCUIT COURT | 1      | 12/10/2015 06:47 AM     | Unpaid Pay  | REGULAR COPY CRIS |  |  |
| 17043989                                                               | 2015LMXXXXXX                                                                                                    | СН                 | DU PAGE - 18TH JUDICIAL CIRCUIT COURT | 1      | 11/18/2015 08:25 AM     | Unpaid Pay  | NEW CASE FILING   |  |  |
| 17043974                                                               | 2005DTXXXXXX                                                                                                    | UNKNOWN            | DU PAGE - 18TH JUDICIAL CIRCUIT COURT | 1      | 11/17/2015 09:16 AM     | Unpaid Pay  | NEW CASE FILING   |  |  |
| ©2007-2016, 12F Internet Case Filing System                            |                                                                                                    |                    |                                       |        |                         |             |                   |  |  |

# **21.** LOGOUT

Clicking on Logout link redirects to the Login page.

This document is the property of I2File LLC. Information contained within this document is intended for the use of I2File.net registered users and no other party. All screens, text and logos used herein are the copyrighted property of I2File LLC and may NOT be copied, duplicated, distributed, reproduced, transmitted or shared with non-registered parties without the express written permission of I2File LLC. ©I2File LLC 2007- 2016.